### EN ATTENDANT LE DÉBUT DU WEBINAIRE

#### Nous vous remercions de :

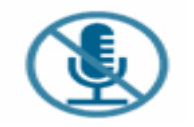

Couper les micros et les vidéos en cliquant sur le micro et la caméra situés en bas à gauche de votre écran.

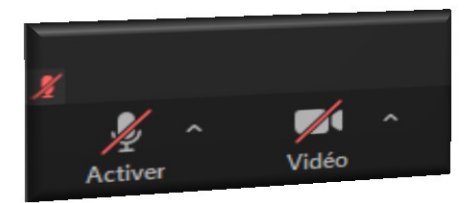

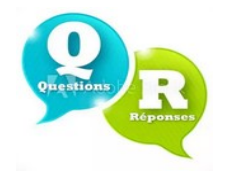

Utiliser le Question / Réponse (QR) pour poser vos questions uniquement en fin de présentation.

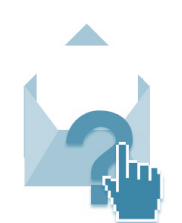

Pour vos demandes personnelles, utilisez votre compte ameli via votre messagerie ou le Chatbot'.

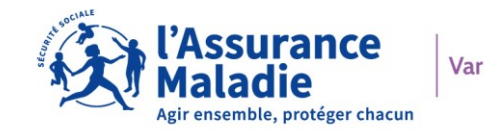

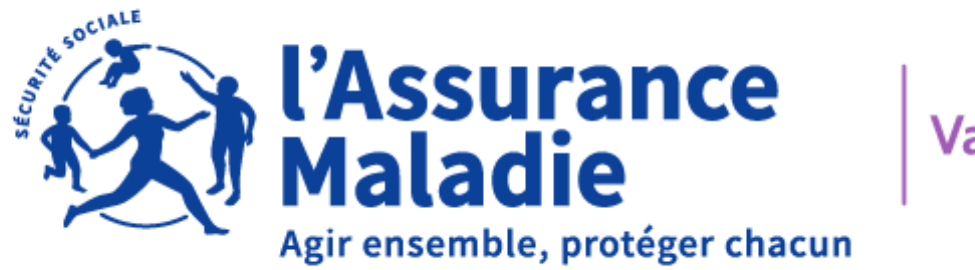

Var

## LE COMPTE AMELI

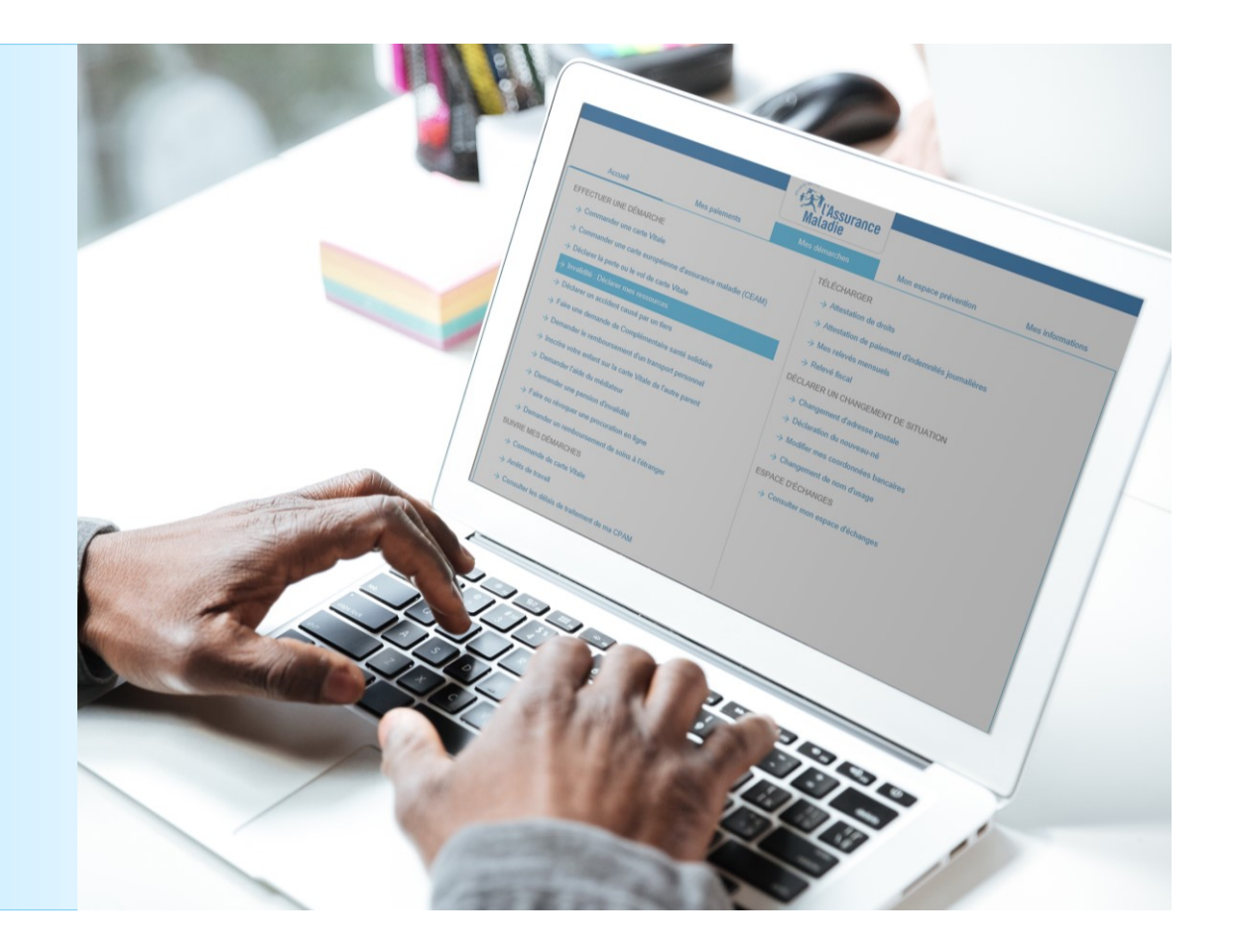

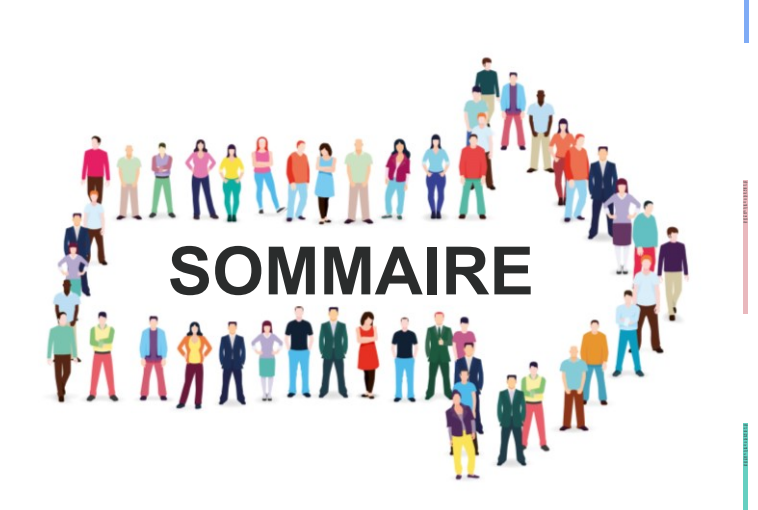

**01** LA DÉCLARATION DE RESSOURCES PAPIER

**04** LA DSH VERS LA E-DSH

**02** CRÉATION DU COMPTE AMELI

**05** LES CONTACTS UTILES

03

LES BÉNÉFICES DU COMPTE AMELI

## LA DÉCLARATION DE RESSOURCES PAPIER

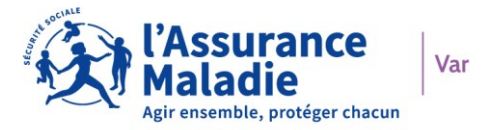

#### **VERSION PAPIER**

| assuré social MLE<br><sup>2</sup> de Sécurité Sociale 2 59 01 76 259 00<br>Pour tout contact <b>\$3</b> 3646<br>(plu d'un appel local depuis un poste fine)                                                                                                    | INVALIDITE - DECLARATION DE SITUATION ET DE RESSOURCES<br>Référence de la pension : 25901762591 -DP-001 Période de référence du 01/10/2022 au 31/10/2022<br>Vous devez déclarer vos différentes ressources en MONTANTS BRUTS, et dans la monnaie dans laquelle elles or<br>été perçues, ceci pour la période de référence ci-dessus.                                                                                                    |
|----------------------------------------------------------------------------------------------------|----------------------------------------------------------------------------------------------------|
| Madame ALL.                                                                                                    | 3 Bénéficiez-vous ou avez-vous bénéficie (sur la période) du versement d'indemnités journalières OUI NON                                                                                                    |
| 10 Rue                                                                                                    | 4 Votre situation professionnelle correspond-elle à l'un des cas ci-dessous ?m OUI NON                                                                                                    |
| 83000 TOULON<br>France                                                                                                    | Mois Activité salariée ou Activité commerciale, Aliocations de chômage Autre (Exemple : indemnit<br>maintien de salaire Ilitérale, antisanaie (nature de failocation) journaiéres versées par un                                                                                                    |
|                                                                                                    | suitre organisme) pikial paulingenomini is Montant BRITS Montant BRITS Montant BRIT (OLIBNALISB                                                                                                    |
| INVALIDITE - DECLARATION DE SITUATION ET DE RESSOURCES<br>(articles L.341-12 et 13, L341-16 al.2, R. 341-14 et 17, R. 815-39 et 78 du Code de la sécurité sociale)<br>Période du 01/10/2022 au 31/10/2022                                                                             | 634,99<br>2522                                                                                                    |
| fademoiselle,                                                                                                    |                                                                                                    |
| our éviter tout retard dans le versement de votre pension d'invalidité référencée 2590176259007-97-DP-001, veuillez<br>ompléter cette déclaration pour la période de référence du 01/10/2022 au 31/10/2022, la signer et la renvoyer par<br>etour du courrier à l'adresse ci-dessous. | Raptise la : Reprise la : Précisez factivité :                                                                                                    |
| Adresse du service invalidité : CPAM DU VAR POLE EXPERT INVALIDITE                                                                                                    | Cessation le : Cessation le : Cessation le : l'organisme : (1) arii R. 341-17 du Coda de la alcunte socialie - application des rigites de curral entre une pomizin direvalid it ei des revenus d'activité professionnelle colarifée ou ron solanée.                                                                                                    |
| 83082 TOULON CEDEX                                                                                                    | 5 Percevez-vous l'une des prestations suivantes ?                                                                                                    |
| ans réponse de votre part, les règlements seront suspendus.                                                                                                    | Si oui, veuillez cocher et compléter la(les) rubrique(s) correspondente(s)                                                                                                    |
| a Directeur  1 Votre adresse a-t-elle changé ? OUI (VNN)                                                                                                    | 6 Avez-vous fait une demande de pension de retraite ?? (2)                                                                                                    |
| Si oui, depuis quelle date ?                                                                                                    | OUI Renow Si oui : préciser la date de la demande :                                                                                                    |
| Inciduez votre nouvelle adresse :                                                                                                    | 7 Si vous êtes titulaire de la Majoration pour Tierce Personne, avez-vous été hospitalisé(e) au cours de la période de référence ?                                                                                                    |
| Avez-vous sejourne hors du territoire trançais ? OUI Indiquez les dates : NON                                                                                                    | OUI du au                                                                                                    |
| 2 Votre situation familiale a-t-elle changé ? OUI (XNON)                                                                                                    | 8 Si vous bénéficiez de l'Allocation Supplémentaire d'Invalidité, veuillez remplir EGALEMENT le tableau ci-dessous :                                                                                                    |
| Si oui, depuis quelle date ?                                                                                                    | Montante BRUTS des evantages perçus<br>pendant la période de référence Pensions, Allocation Satăires, gaina, Allocations during<br>notas et naturale handigefiet journatives chômage (congrémentaires, paice) pour autoritées prévigance, alloc<br>pacement during during duri |
|                                                                                                    | Pour vous-même<br>(en conglément des paragraphes 4 et 5)                                                                                                    |
| Important : En cas de changement de mode de palement, veuillez nous transmettre le RIB correspondant                                                                                                    | Pour votre conjoint(e), concubin(e),<br>partenaire de PACS                                                                                                    |
| Partie réservée à l'organisme (Ne rien inscrire dans ces zones)                                                                                                    | Vous, ou votre conjoint(e), avaz-vous fait une donation sur la période de référence ? OUI OK NO                                                                                                    |
| P Cat AI<br>AS ANS RP AA                                                                                                    | Je contrile sur fhonneur feixachtude des tenseignements portée sur la présente déclaration. Je m'orgage à<br>faire convaitre à ma Casse tous les changements pouvant les modifier, et à fournir toute pièce justificative sur<br>demande.                                                                                                    |
| FSI/ASI - Etat                                                                                                    | Gisloreque ne meri ocupable de frauée co de fausse altaclerative sui passible de pérahité financières, d'ansense adout d'organisantes<br>anches. L'1642 aré. L'642 aré. L'64 d'obtes de la double social<br>En outer. Insecuritat, le caracterite incenziel des adjustications de l'altaclerative de déclaration, d'un chargement de antesiente de presidiosa Antenna ever<br>faire l'abjet d'anse pérahité financière se apatication de l'altaclerative. L'alfa-f-6 de Code de la décurité position.<br>Traute les finite financières une declaration de actives. L'alfa-f-6 de Code de la décurité position.                                                                                                    |

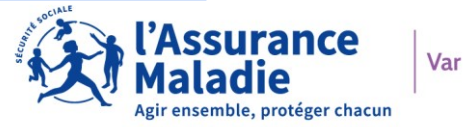

#### LE PROCESSUS DE TRAITEMENT

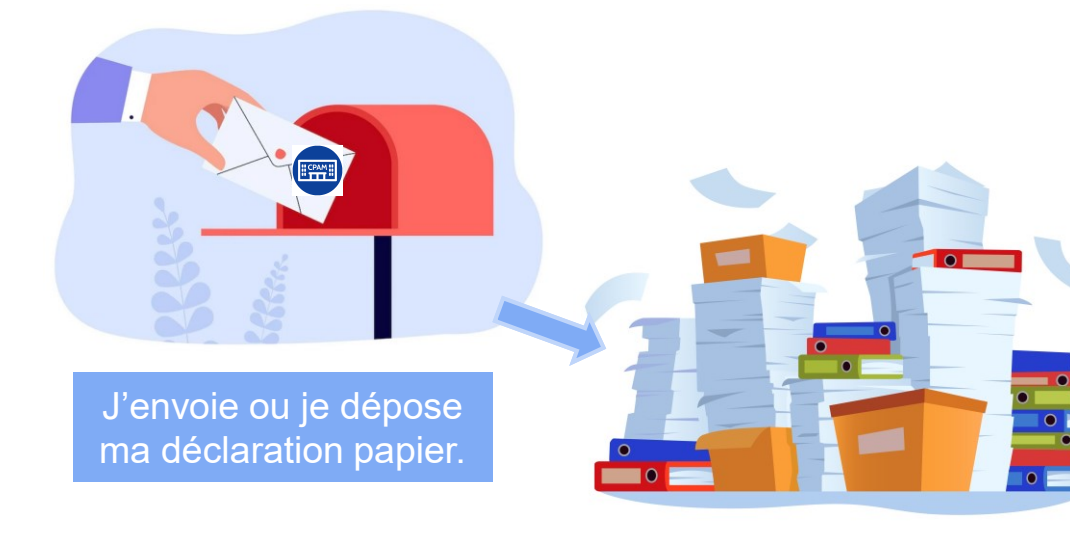

Le Service courrier réceptionne ma demande.

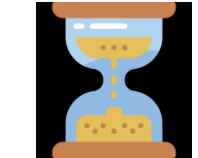

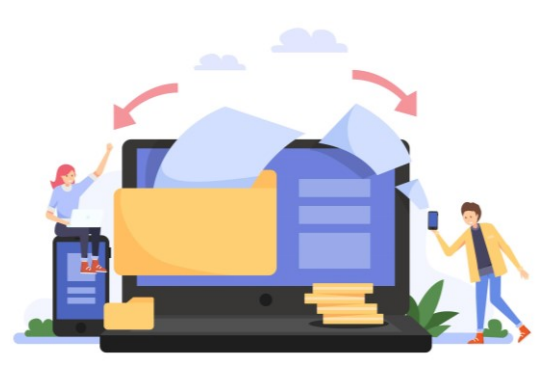

Ma déclaration est numérisée pour traitement.

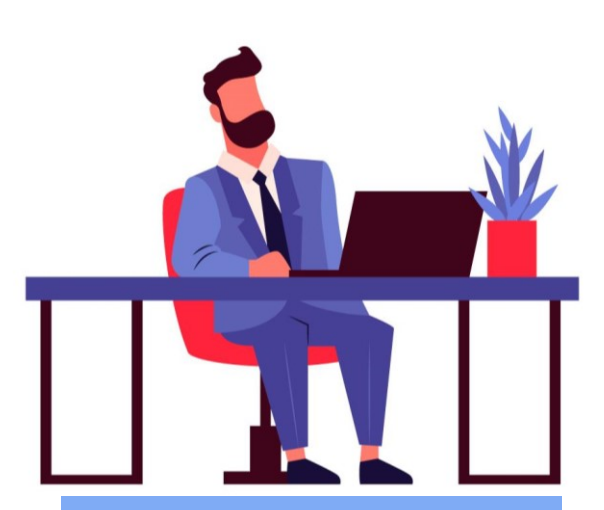

Le Service Invalidité peut traiter ma déclaration.

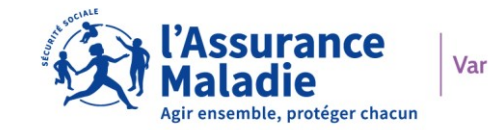

# CRÉATION DU COMPTE AMELI

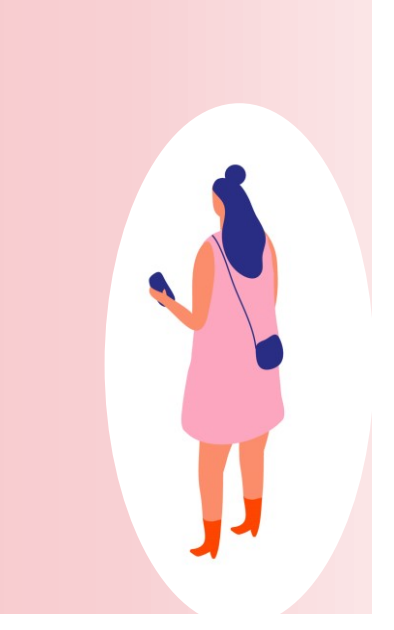

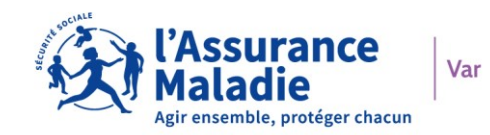

#### WWW.AMELI.FR

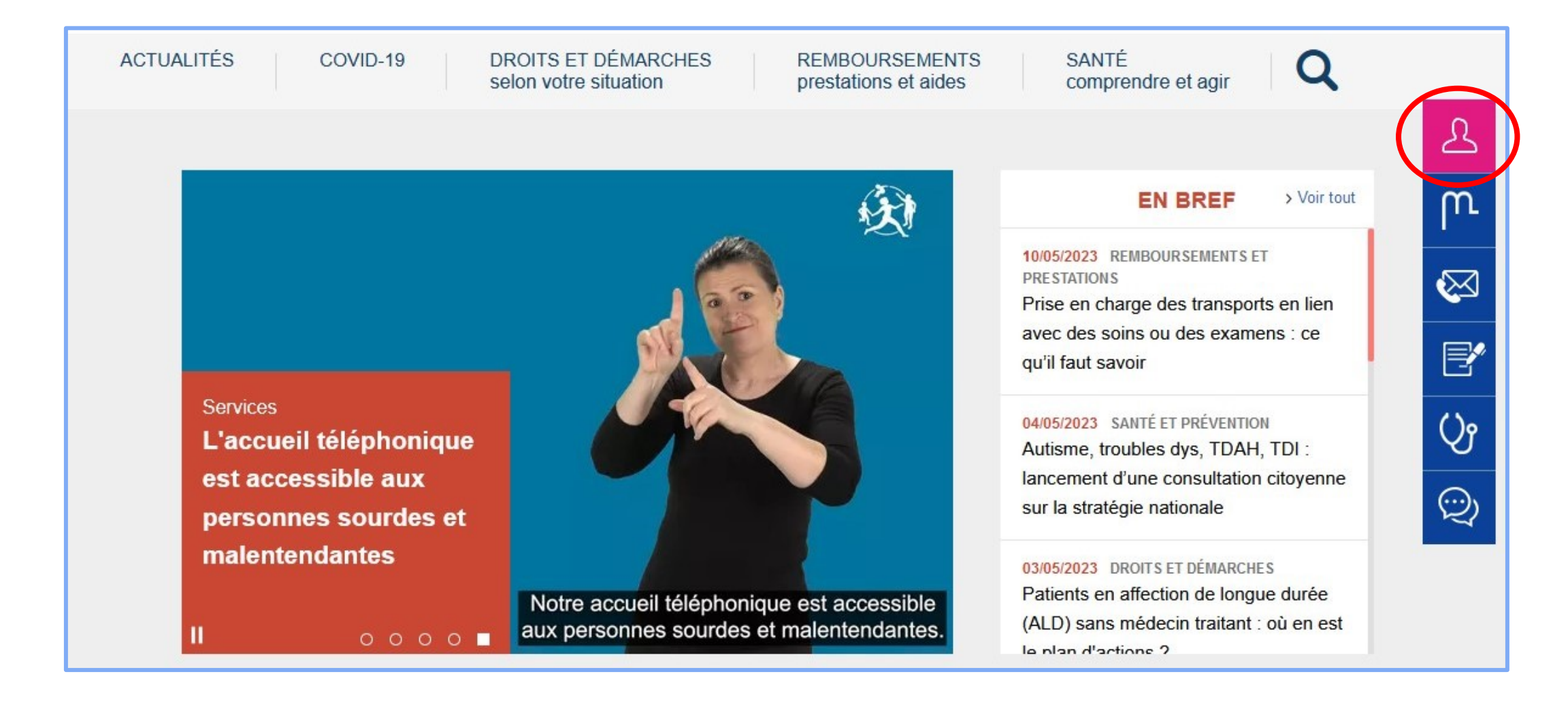

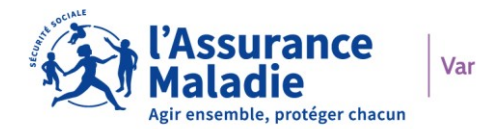

### POUR CRÉER MON COMPTE AMELI

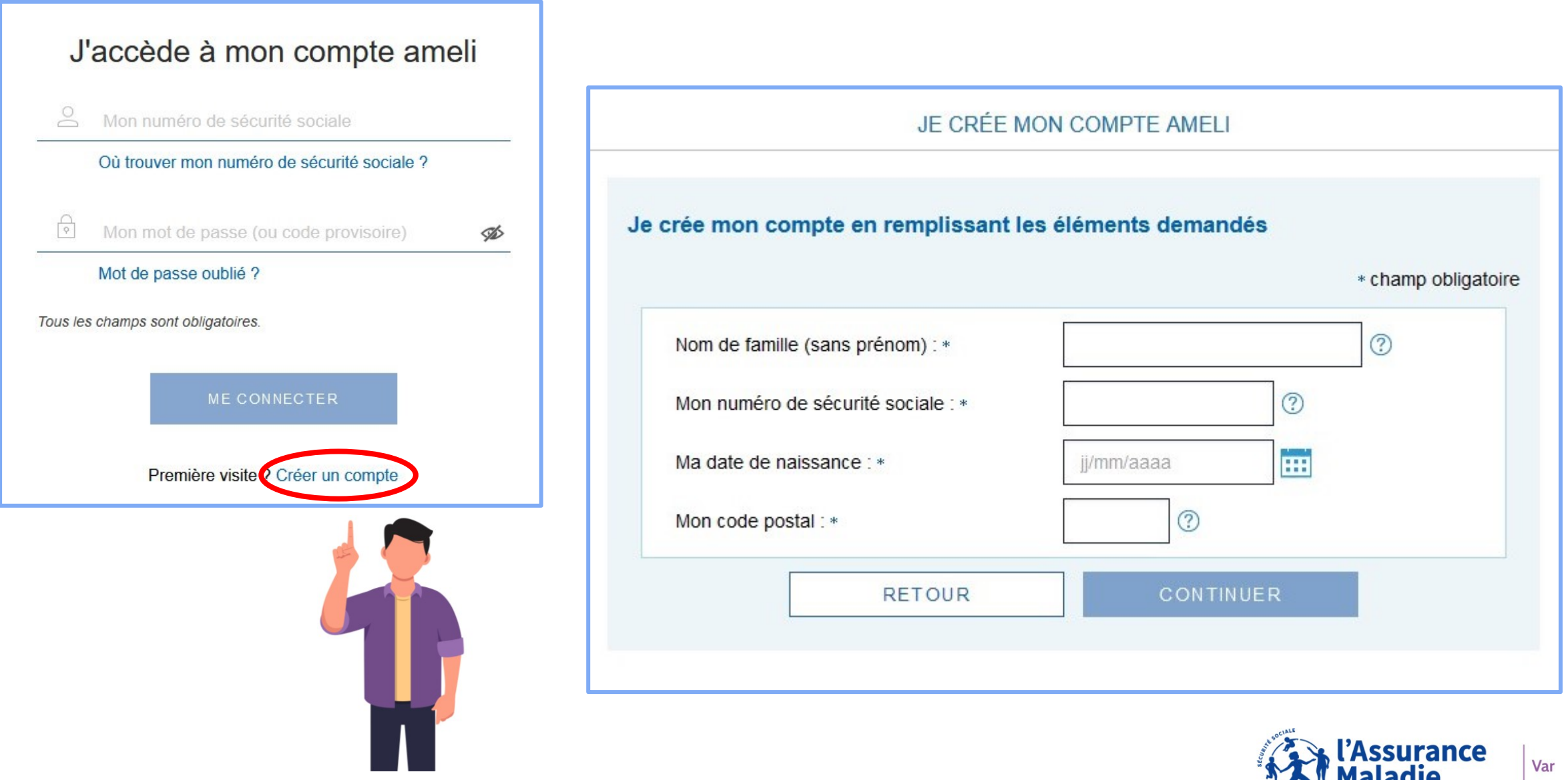

protéger chacun

#### AVEC MA CARTE VITALE ET MON RIB CONNU DE L'ASSURANCE MALADIE

| JE CRÉE MOI                           | N COMPTE AMELI       |                     |
|---------------------------------------|----------------------|---------------------|
| Je crée mon compte en remplissant les | éléments demandés    |                     |
|                                       |                      | * champ obligatoire |
| Mon nom : *                           | venturi              | 0                   |
| Mon n° de sécurité sociale : *        | 1 62 12 2B 010 001 🥎 |                     |
| Ma date de naissance : *              | 18/12/1962           |                     |
| Mon code postal : *                   | 63000                |                     |
| RETOUR                                | CONTINUER            | $\triangleright$    |

J'indique mon nom, mon numéro de sécurité sociale, ma date de naissance et mon code postal.

Je suis désormais éligible à la création de mon compte ameli et complète la suite des informations avec mon RIB et le numéro de série de ma carte vitale.

РНОТО

D'IDENTITE

SPECIMEN

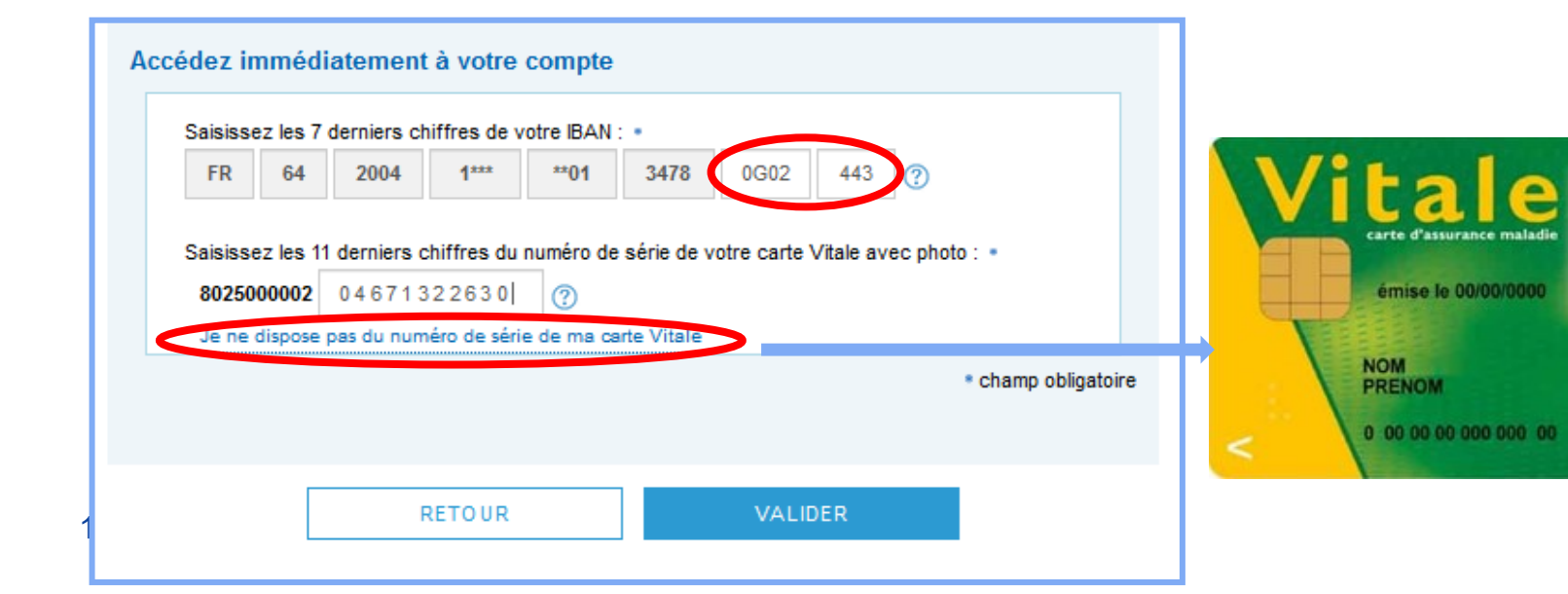

Si votre carte vitale :

- Comporte une photo : le numéro de série est noté à la verticale en haut droite de votre photo
- Ne comporte pas de photo : le numéro de série se trouve au dos de votre carte vitale, en haut à gauche

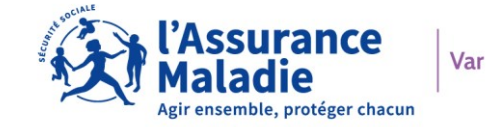

#### J'ACCEPTE ET JE CRÉE MON MOT DE PASSE PERSONNEL

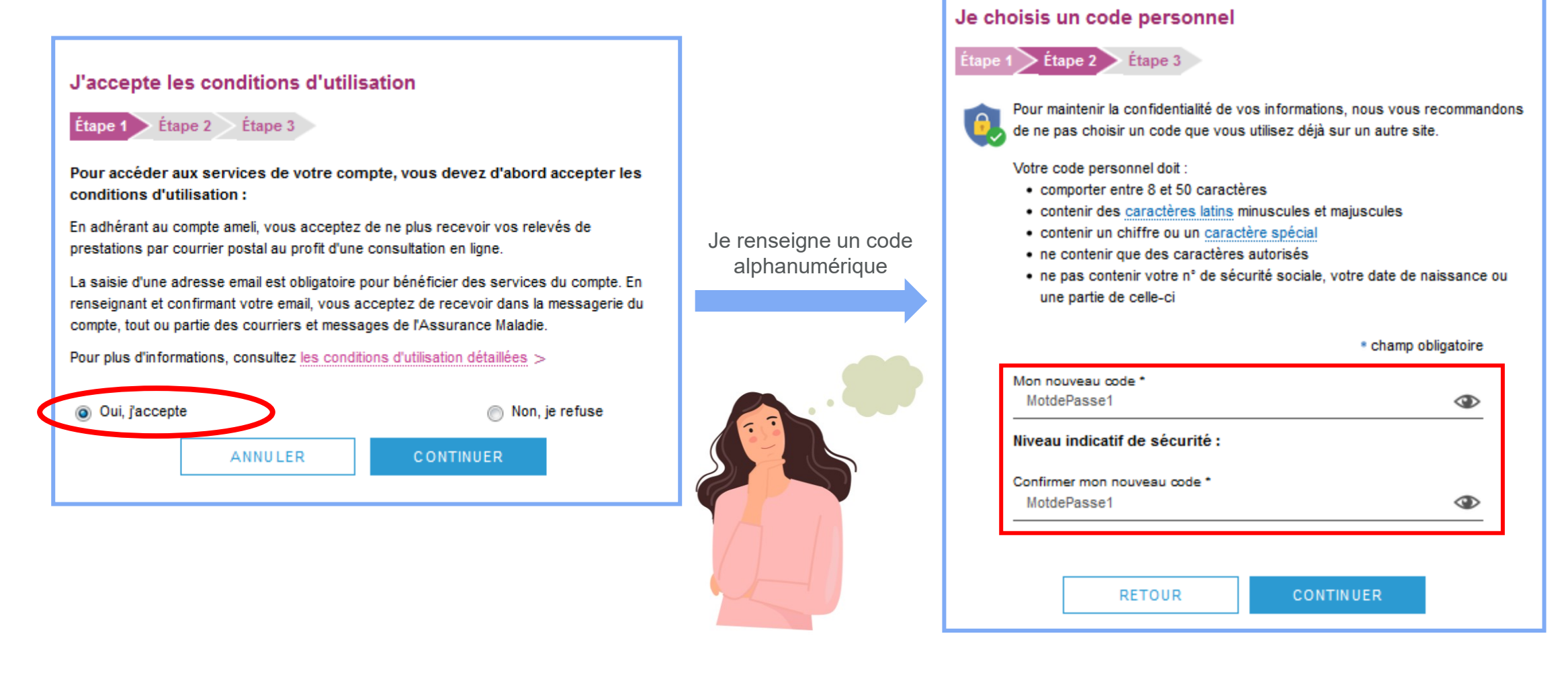

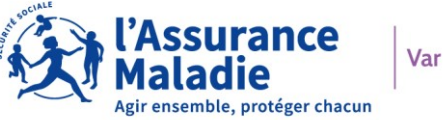

#### **MES INFORMATIONS**

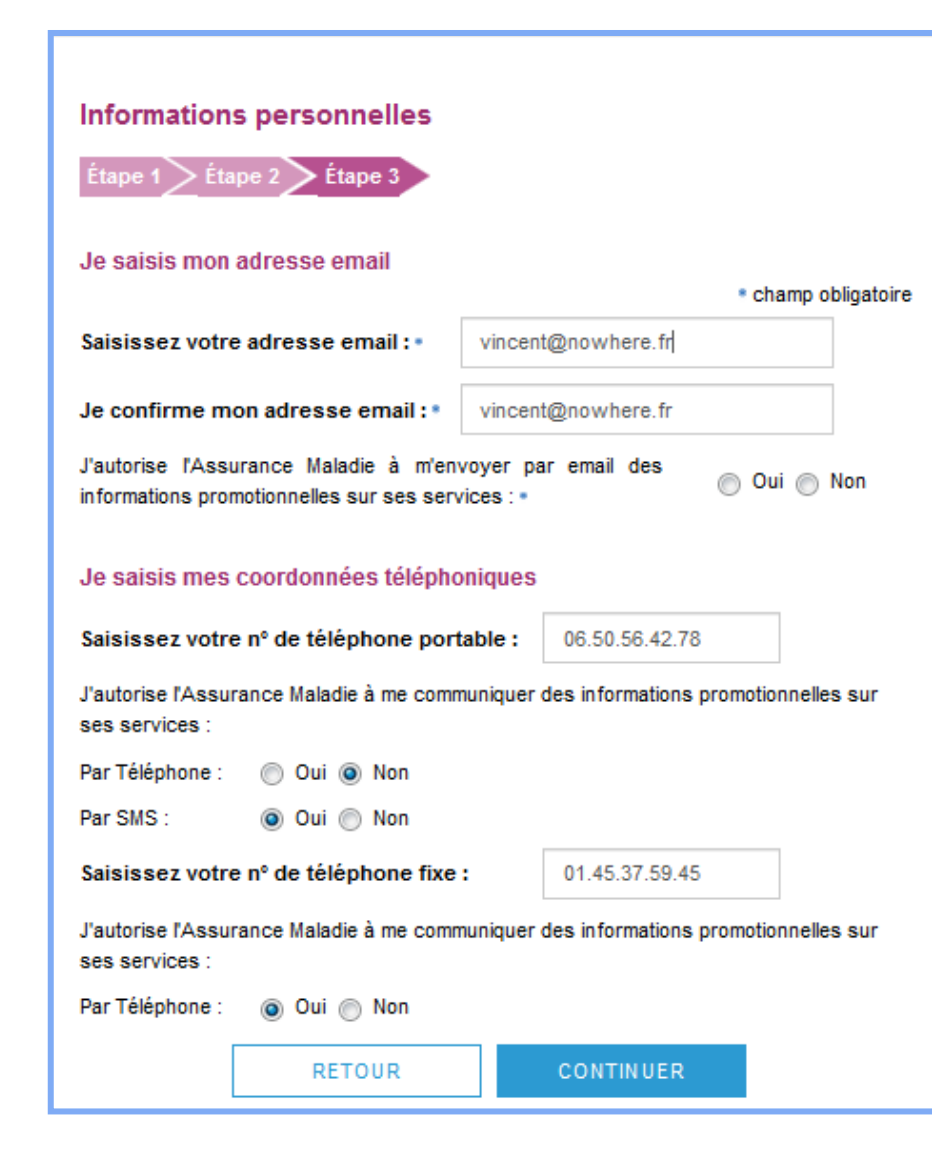

#### VALIDATION DE MON EMAIL

Pour finaliser la création de votre compte, merci de cliquer sur le lien reçu par email.

Je renseigne l'ensemble des cases Mon adresse mail doit être unique. Un compte ameli = Une adresse e-mail Je ne recevrai plus de courrier papier.

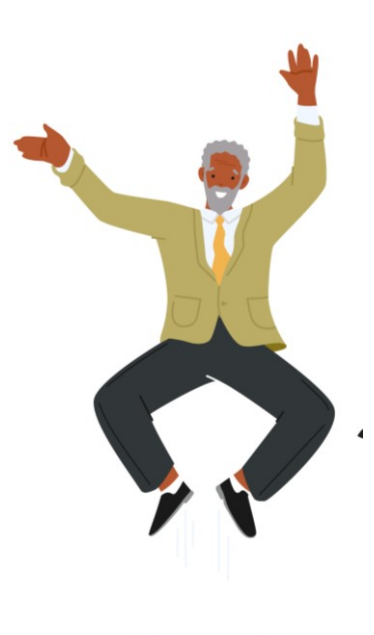

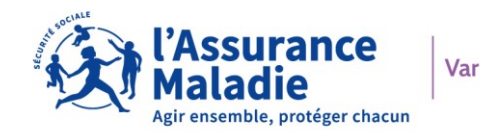

#### EN CAS DE PERTE OU D'OUBLI DE CODE

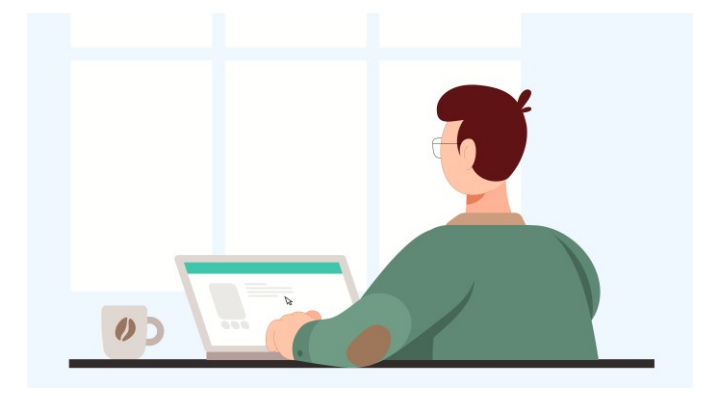

Je demande mon nouveau code en ligne, en cliquant sur « mot de passe oublié ».

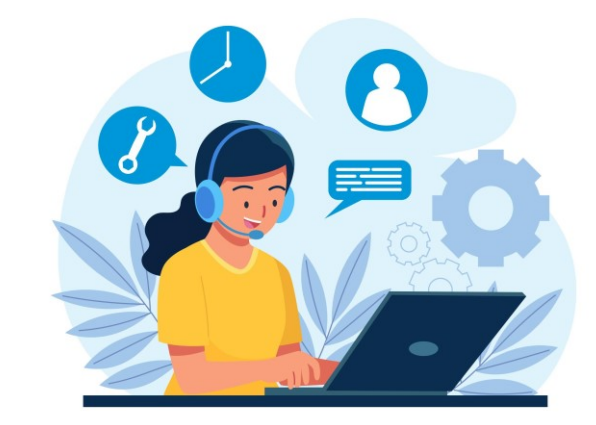

Je contacte le 3646 par téléphone et demande l'aide d'un téléconseiller.

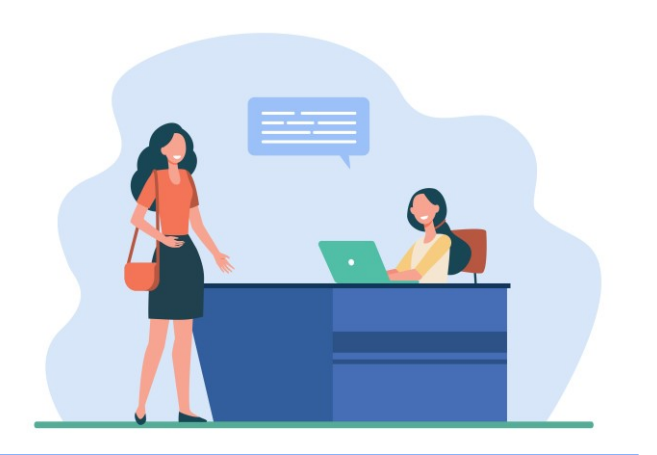

Je me déplace en accueil.

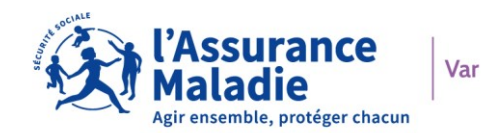

# LES BÉNÉFICES DU COMPTE AMELI

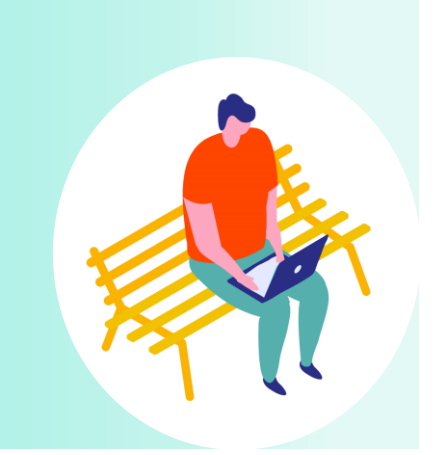

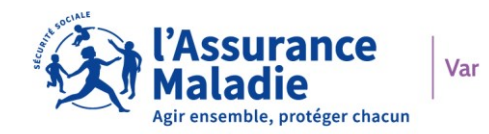

## LES BÉNÉFICES DU COMPTE AMELI

Et sur ameli.fr..

... posez vos questions et obtenez des réponses d'experts sur le forum ameli.

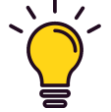

Simplifiez vos démarches de santé sur <u>www.ameli.fr</u> ou avec l'application Ameli.

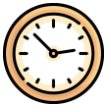

C'est plus simple pour déclarer :

- Une nouvelle adresse
- Un nouveau RIB
- La perte ou le vol de votre carte vitale

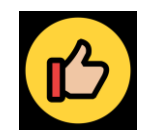

C'est très efficace pour :

- Prendre rendez-vous avec un conseiller
- Obtenir une carte Européenne
- Suivre tous vos remboursements de soins
- Vérifier vos arrêts de travail

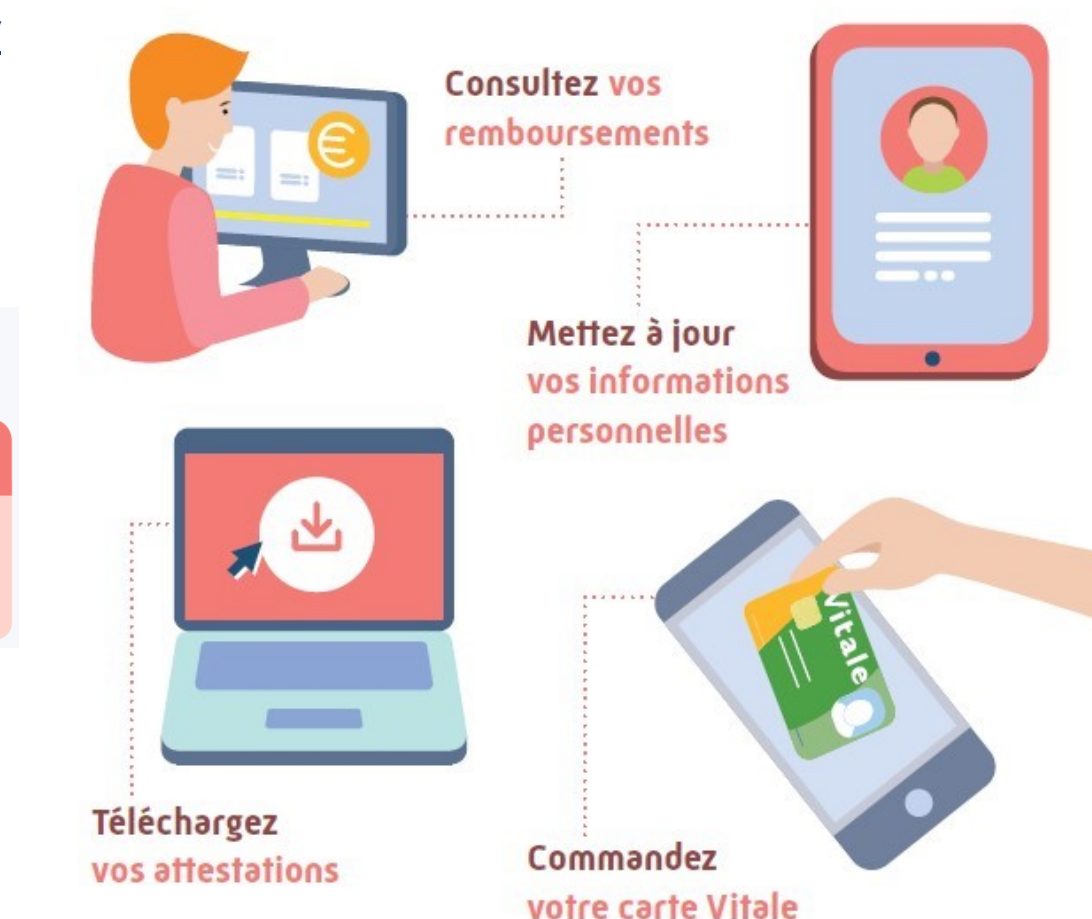

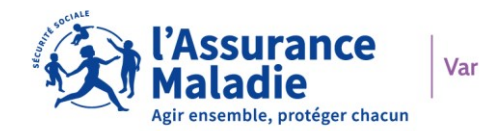

## LES AVANTAGES DE DÉCLARER MES RESSOURCES EN LIGNE

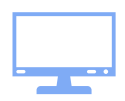

Obligation pour un titulaire du compte Ameli de faire sa déclaration en ligne

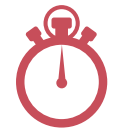

Un gain de temps par rapport au délai postal

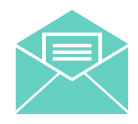

Pas d'envoi postal, pas de coût pour vous

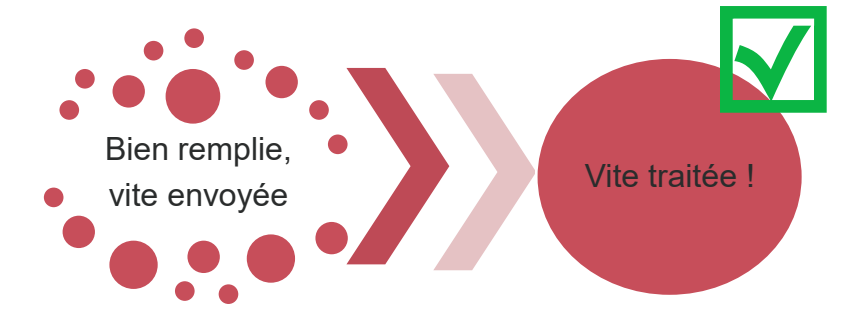

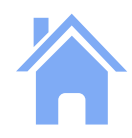

Pas besoin de se déplacer, une sobriété énergétique respectée

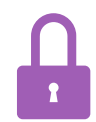

Pas de risque de perte de courrier, sécurisation des données Au sein de votre Compte Ameli

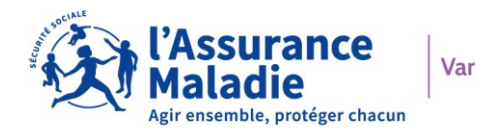

## LA DÉCLARATION PAPIER VERS LA E-DSH

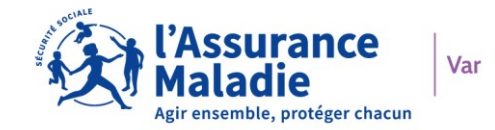

#### COMMENT DÉCLARER MES RESSOURCES EN LIGNE

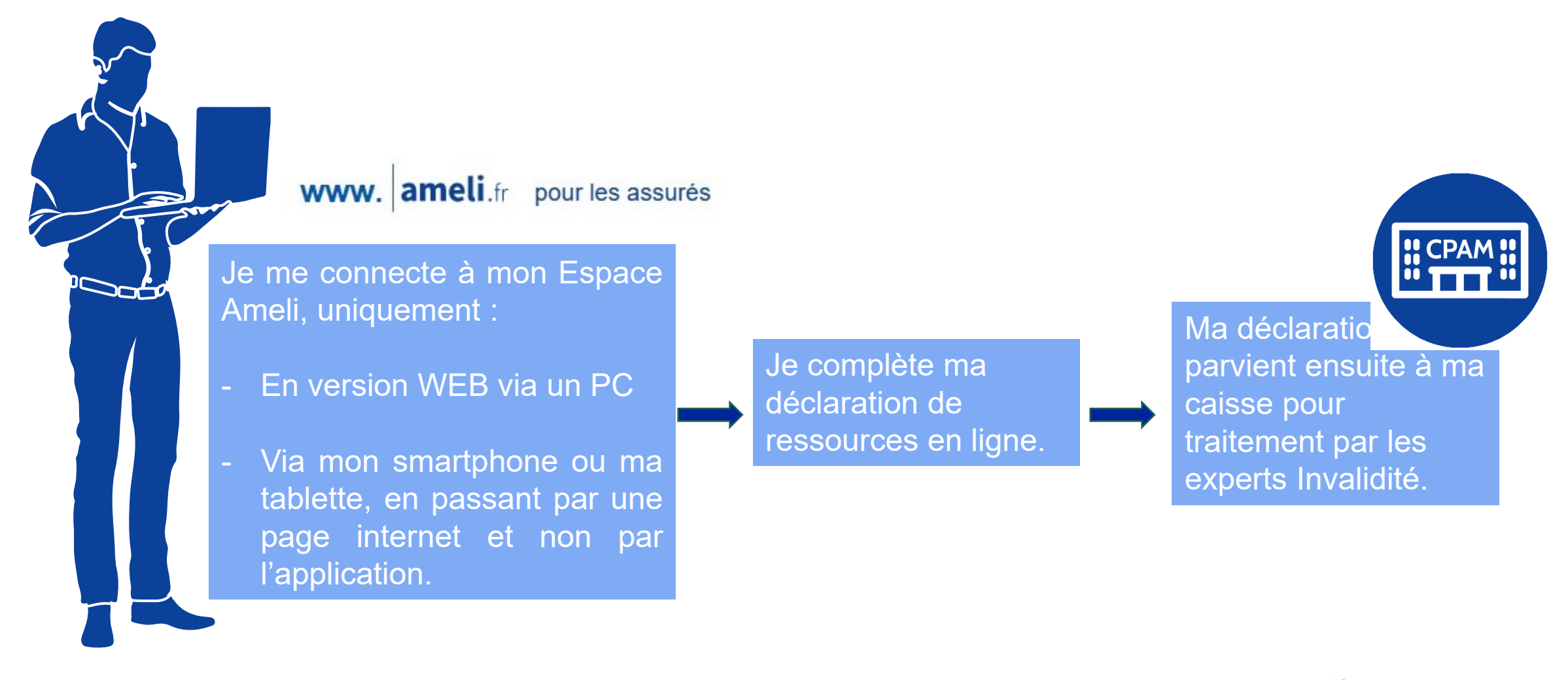

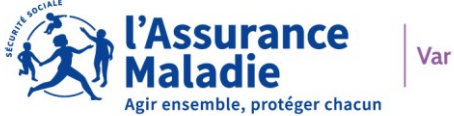

### JE ME CONNECTE À MON COMPTE AMELI

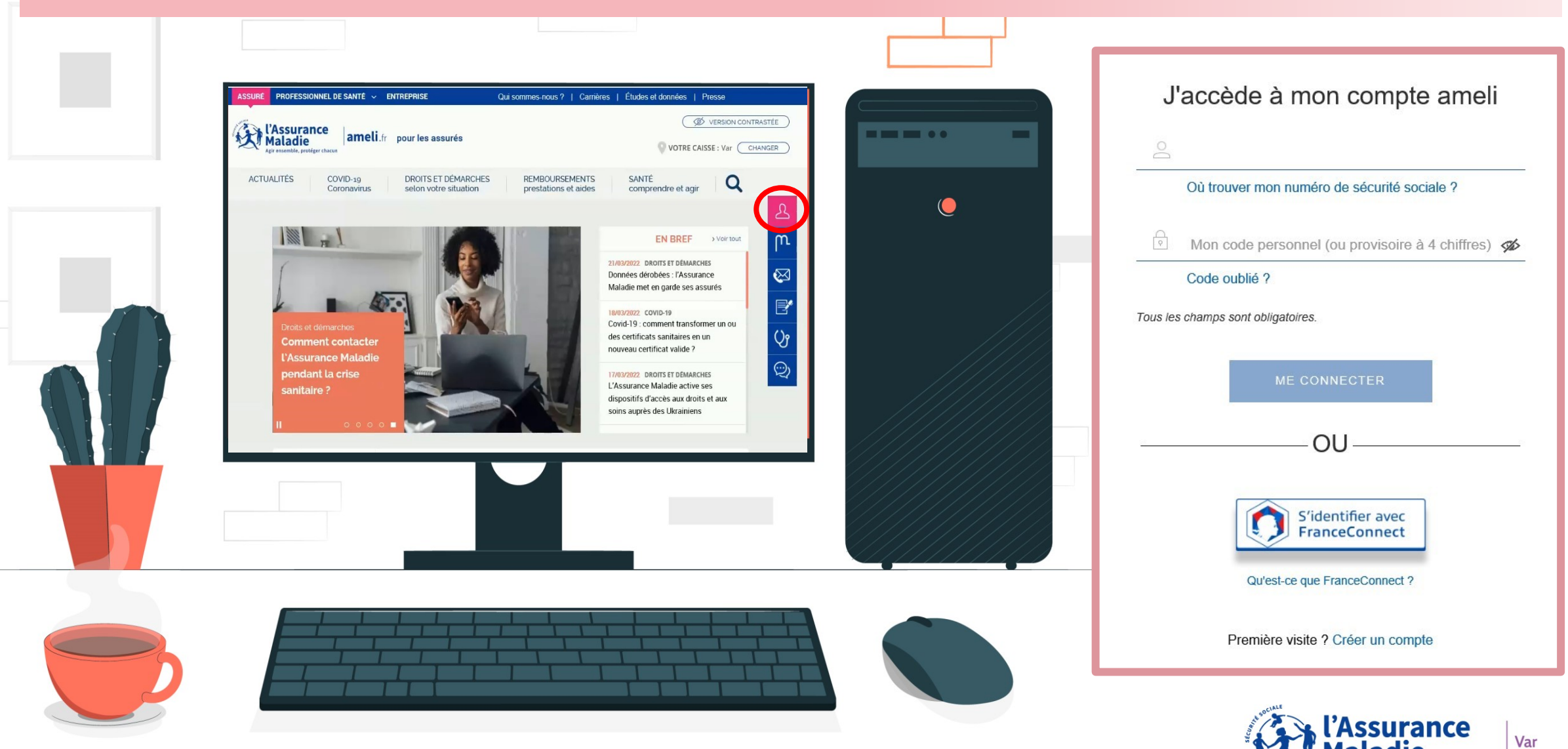

#### Une double sécurité de connexion apparait

Þ

1. Un code de sécurité vous sera envoyé sur votre boîte email personnelle reliée à votre compte ameli.

2. Je clique sur « Recevoir un code de sécurité » et je me connecte à ma boîte mail.

#### J'accède à mon compte ameli Tous les champs sont obligatoires. 8 2 76 01 01 283 020 Où trouver mon numéro de sécurité sociale ? ...... Mot de passe oublié ? Désormais, pour accéder à votre compte, un code de sécurité est nécessaire. Il vous sera envoyé par mail à l'adresse associée à votre compte : t\*\*\*@t\*\*\*.com Si vous n'avez plus accès à cette adresse mail, merci de contacter votre caisse d'assurance maladie.

RECEVOIR UN CODE DE SÉCURITÉ

Première visite ? Créer un compte

3. Je renseigne le code à 6 chiffres reçu et je clique sur « Me Connecter ».

| Tous le            | es champs sont obligatoires.                                                                         |   |
|--------------------|----------------------------------------------------------------------------------------------------|---|
| 8                  | 2 76 01 01 283 020                                                                                   |   |
|                    | Où trouver mon numéro de sécurité sociale ?                                                          |   |
| 0                  |                                                                                                    |   |
| 9                  | ••••                                                                                                 | S |
| sisse              | Mot de passe oublié ?<br>ez le code de sécurité reçu par mail.                                       | Ø |
| isisse<br>rifiez v | Mot de passe oublié ?<br>ez le code de sécurité reçu par mail.<br>rotre dossier Spam ou Indésirable. | Â |

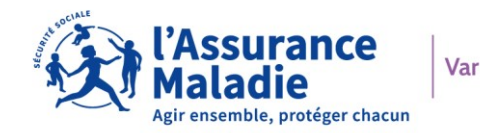

Nous vous invitons donc à la compléter dès réception de la notification et du mail indiquant la disponibilité de votre déclaration sur votre compte.

En cas de non réponse, un rappel vous sera adressé.

En l'absence de réponse à la déclaration de rappel, le paiement de votre pension d'invalidité sera suspendu.

Vous avez 2 possibilités pour accéder à votre déclaration :

- Soit en cliquant sur la notification « Ma pension d'invalidité » sur la page d'accueil de votre compte.

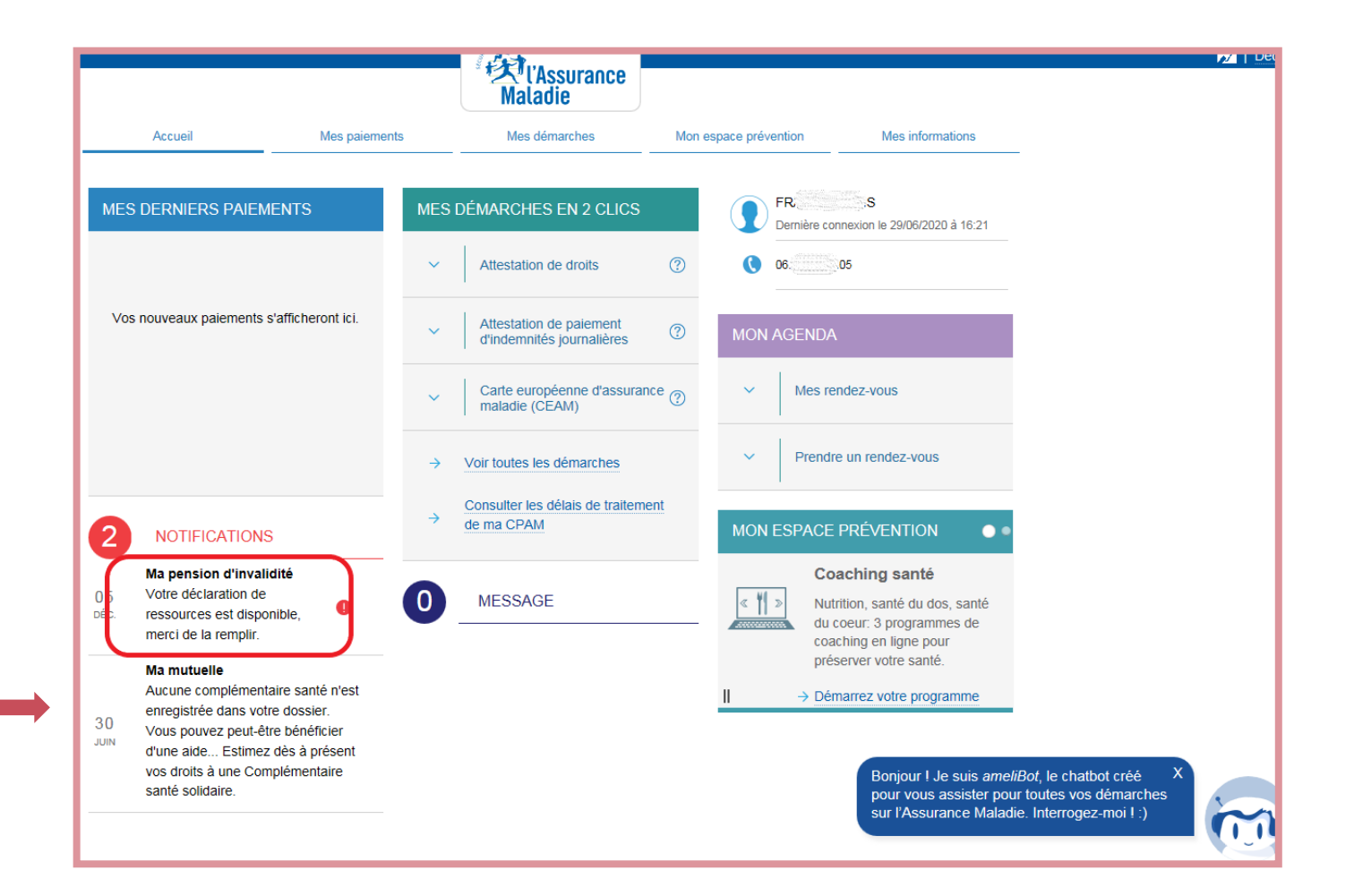

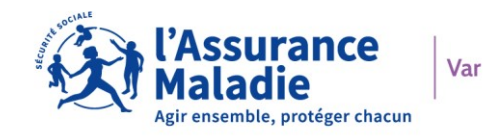

- Soit en cliquant sur l'onglet « Mes démarches > Invalidité : Déclarer mes ressources »

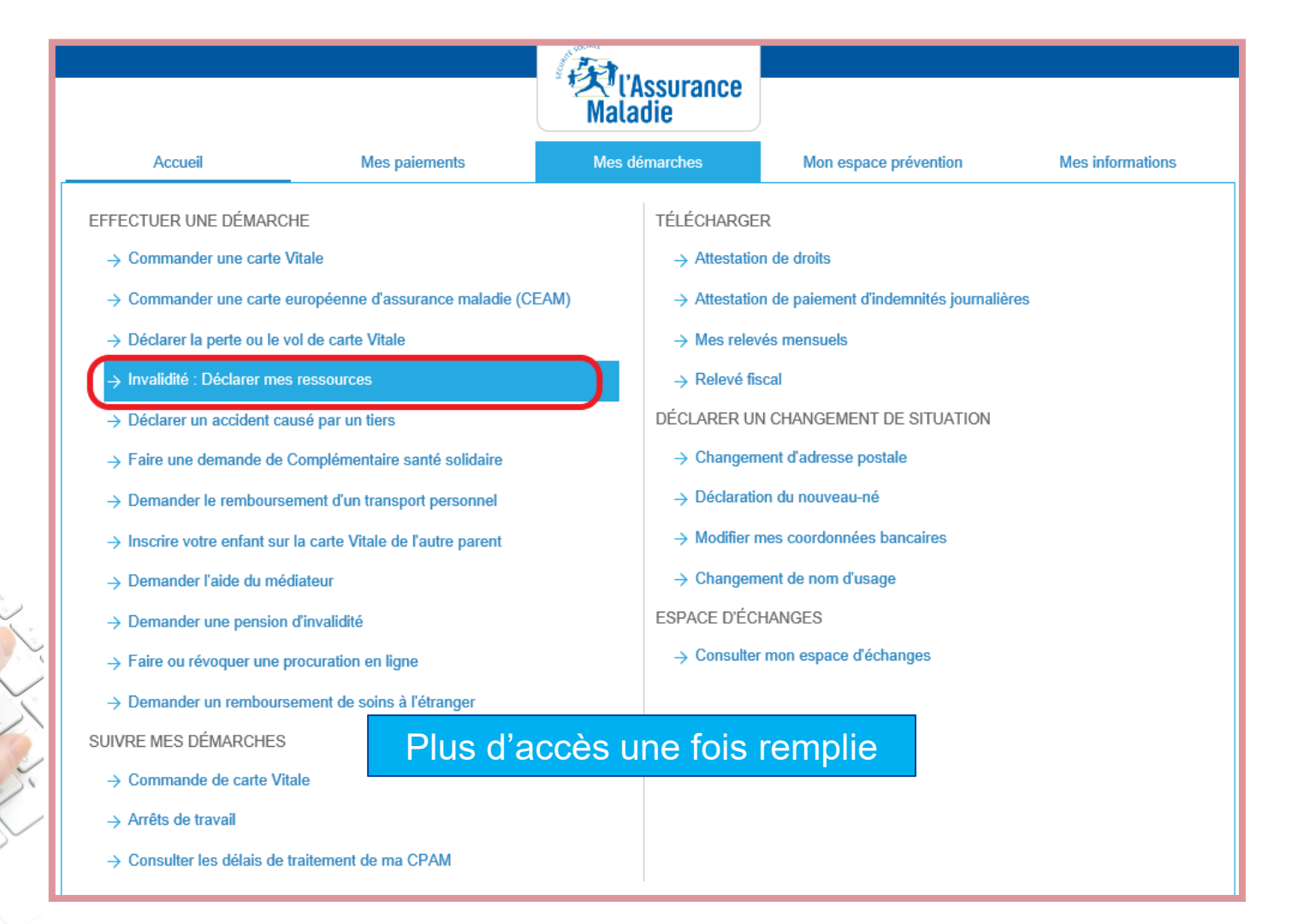

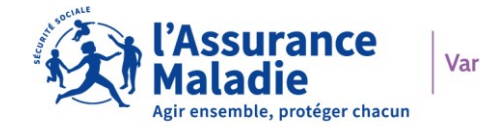

Le 1er écran permet de récapituler votre déclaration de ressources.

La périodicité de votre déclaration de ressources dépend de votre situation personnelle et peut donc être variable. Soyez attentif aux dates de la période concernée avant de cliquer sur le bouton « Déclarer ».

|                    |                                  | Maladie                  |                       |
|--------------------|----------------------------------|--------------------------|-----------------------|
| Accueil            | Mes paiements                    | Mes démarches            | Mon espace prévention |
| MA DÉCLARATION DE  | RESSOURCES                       |                          |                       |
| Vous devez déclare | vos ressources pour la période o | 01/08/2021 au 30/11/2021 | u titre de            |

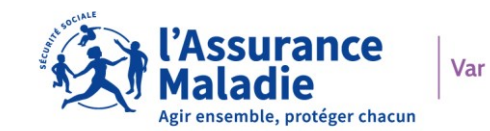

#### Le 2ème écran présente les étapes de votre déclaration.

Si vous devez déclarer des ressources, répondez « **OUI**» à la question avant de continuer.

Si vous devez déclarer un changement de situation, répondez « **OUI** » à la question avant de continuer.

Si vous n'avez aucun changement de situation ni aucune ressource à déclarer, répondez « **NON** » avant de continuer. Dans ce cas, vous serez directement orienté(e) vers la validation de votre déclaration.

| Accueil                                       | Mes paiements                                                                                                    | Mes démarches                              | Mon espace prévention | Mes informations |
|-----------------------------------------------|----------------------------------------------------------------------------------------------------|--------------------------------------------|-----------------------|------------------|
| A DÉCLARATION I                               | DE RESSOURCES                                                                                                    |                                            |                       |                  |
| Etapo présiable                               | Descalmements percentals                                                                                                    | Decention Validation Accur                 | ó de récention        |                  |
| Etape prealable                               | Renseignements personnels                                                                                                    | Ressources validation Accus                | e de leception        |                  |
|                                               |                                                                                                    |                                            |                       |                  |
| /ous pouvez maintena<br>)1/08/2021 au 30/11/2 | ant remplir votre declaration de si<br>2021.                                                                                                    | tuation et de ressources pour la per       | liode du              |                  |
| /otre déclaration se d                        | éroule en trois étapes :                                                                                                    |                                            |                       |                  |
| <ul> <li>la première étape c</li> </ul>       | oncerne vos renseignements per                                                                                                    | sonnels.                                   |                       |                  |
| <ul> <li>la deuxième étape (</li> </ul>       | concerne vos ressources.                                                                                                    |                                            |                       |                  |
| <ul> <li>la troisième étape n</li> </ul>      | ermet la validation de votre décla                                                                                                    | ration                                     |                       |                  |
| ia noisienie etape p                          |                                                                                                    |                                            |                       |                  |
| Attention, pour la                            | bonne prise en compte de votre déclara                                                                                                    | ation, vous devez impérativement aller jus | qu'à l'étape de       |                  |
| validation.                                   |                                                                                                    |                                            |                       |                  |
|                                               | óriada dos ressources à déalar                                                                                                    | ar ou us changement                        |                       |                  |
| de situation à indiqu                         | er?                                                                                                    | O Oui                                      | ○ Non                 |                  |
|                                               |                                                                                                    |                                            |                       |                  |
|                                               | CONTI                                                                                                    | NUER                                       |                       |                  |
|                                               | an and a second second s |                                            |                       |                  |

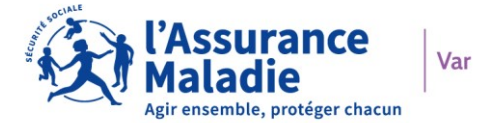

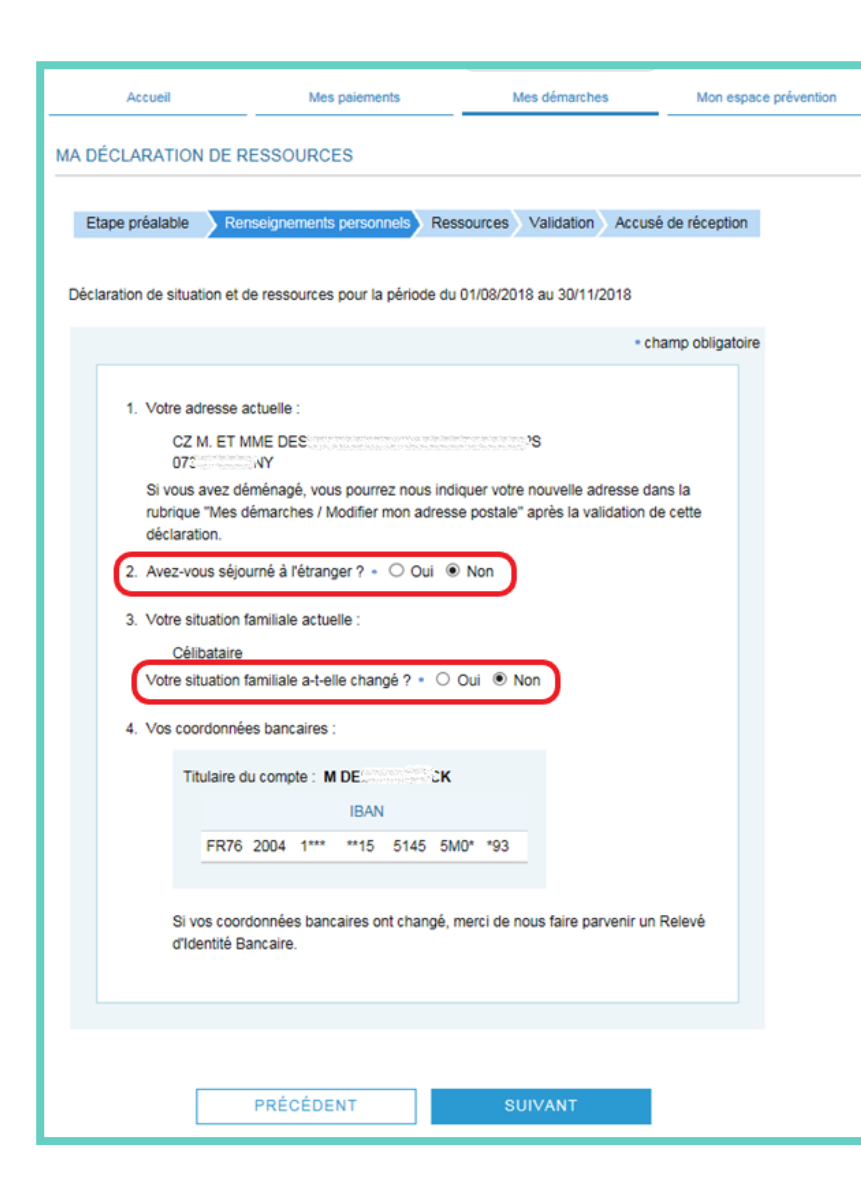

Le 3ème écran vous permet de déclarer un changement de vos renseignements personnels.

2. Avez-vous séjourné à l'étranger ?

Vous devez déclarer les dates de vos séjours à l'étranger dans l'encadré qui apparait après avoir cliqué sur « **OUI** » et <u>cela uniquement si vous</u> <u>êtes bénéficiaire de l'Allocation Supplémentaire Invalidité (ASI)</u>.

3. Votre situation familiale actuelle

Si la situation familiale indiquée n'est pas correcte, cliquer sur « **OUI** » à la question « Votre situation familiale a-t-elle changé ? » et compléter les champs demandés.

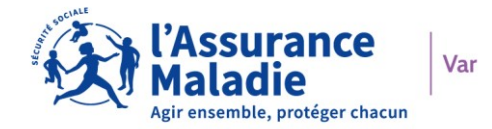

#### **ZOOM SUR MES RESSOURCES**

| Etape préalable                          | Renseignements personnels                                                         | essour            | ces           | Va        | lidation Accusé        | é de réceptior |
|------------------------------------------|-----------------------------------------------------------------------------------|-------------------|---------------|-----------|------------------------|----------------|
|                                          |                                                                                   |                   |               |           |                        |                |
|                                          |                                                                                   |                   |               |           | + ch                   | amp obligato   |
|                                          |                                                                                   |                   |               |           |                        | _              |
| <ol> <li>Bénéfic<br/>journali</li> </ol> | iez-vous ou avez-vous bénéficié (sur la<br>ères par votre caisse d'Assurance Mala | a pério<br>adie ? | de) du<br>。 〇 | vei<br>Ot | rsement d'indemr<br>Ji | nités          |
| 2. Votre si                              | tuation professionnelle correspond-elle                                           | à l'un            | des c         | as (      | ci-dessous :           |                |
| Acti                                     | vité salariée ou maintien de salaire »                                            | 0                 | Oui           | ۲         | Non                    |                |
| Act                                      | vité commerciale, libérale, artisanale *                                          | 0                 | Oui (         | ۲         | Non                    |                |
| Allo                                     | cations chômages *                                                                | 0                 | Oui           | ۲         | Non                    |                |
| Aut<br>vers                              | re (exemple : indemnités journalières<br>sées par un autre organisme) •           | 0                 | Oui(          | •         | Non                    |                |
| 3. Perceve                               | ez-vous l'une des prestations suivantes                                           | ?                 |               |           |                        | _              |
| Per                                      | sion militaire d'invalidité *                                                     | 0                 | Oui           | ۲         | Non                    |                |
| Per                                      | sion d'un régime spécial *                                                        | 0                 | Oui           | ۲         | Non                    |                |
| Per                                      | sion du régime agricole •                                                         | 0                 | Oui           | ۲         | Non                    |                |
| Rer                                      | nte accident du travail *                                                         | 0                 | Oui           | ۲         | Non                    |                |
| Aut                                      | re *                                                                              | 0                 | Oui           | ۲         | Non                    |                |
| 4 Avez-vo                                | ous fait une demande de pension de re                                             | traite '          | . (           |           | )ui 🖲 Non              |                |
|                                          |                                                                                   |                   |               |           |                        |                |
|                                          |                                                                                   |                   |               |           |                        |                |
|                                          |                                                                                   |                   |               |           |                        |                |

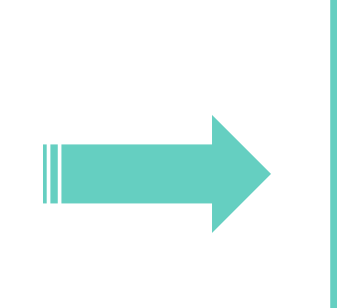

| 2. Votre situation professionnelle correspond-elle à l'un des cas ci-dessous :                                                                                                    |
|----------------------------------------------------------------------------------------------------|
| Activité salariée ou maintien de salaire * <ul> <li>Oui</li> <li>Non</li> </ul>                                                                                                    |
| Reprise le :     Cessation le :       jj/mm/aaaa     jj/mm/aaaa                                                                                                    |
| Veuillez saisir le montant brut de vos revenus mensuels ?<br>Du jj/mm/aaaa i au jj/mm/aaaa i au jj/mu/aaaa i au jj/mu/aaaa i au |
| Activité commerciale, libérale, artisanale *  Oui O Nor Si vous êtes rémunéré sous forme de chèque emploi-services : précisez le montant de l'assiette des cotisations indiqué sur votre builletin de salaire                                                                                                    |
| Reprise le :     Cessation le :       j/mm/aaaa     jj/mm/aaaa                                                                                                    |

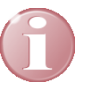

Des pages supplémentaires à compléter peuvent être présentées à l'assuré en fonction du contexte : présence d'ASI et/ou de MTP

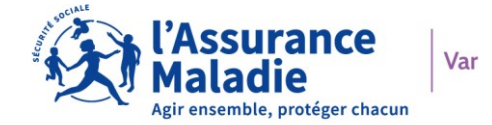

### J'AI PERÇU DES INDEMNITÉS JOURNALIÈRES

 Bénéficiez-vous ou avez-vous bénéficié (sur la période) du versement d'indemnités journalières par votre caisse d'Assurance Maladie ?
 Oui
 Non

J'ai perçu des indemnités journalières

Je coche « Oui »

Mon employeur a perçu mes indemnités journalières

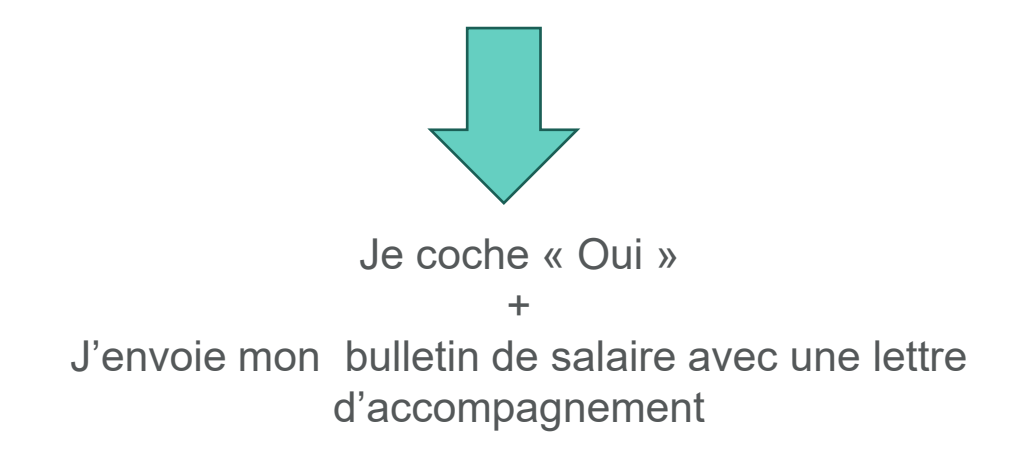

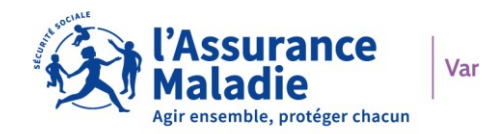

#### **MA SITUATION PROFESSIONNELLE**

|                                                       | Bulleti | n de salaire                      | de Février 20       | 22             |
|-------------------------------------------------------|---------|-----------------------------------|---------------------|----------------|
|                                                       | N° Ager | it: N° Bu                         | Illetin : 220200152 | 2              |
|                                                       |         |                                   |                     |                |
|                                                       |         |                                   | 34                  |                |
|                                                       |         |                                   |                     |                |
|                                                       |         | IME<br>2 RUE VALEN<br>3200 TOULON | TIN                 |                |
|                                                       |         |                                   |                     |                |
|                                                       |         |                                   |                     |                |
|                                                       |         |                                   |                     |                |
|                                                       |         |                                   |                     |                |
| salaire mensuel                                       |         |                                   | 1361,15             |                |
| salaire maintenu congés payés                         |         |                                   | 314,12              |                |
| SALAIRE BRUT                                          |         |                                   | 1675,27             |                |
| Cotisations et contributions sociales                 | Base    | Taux salarial                     | Part salarié        | Part employeur |
| SANTE                                                 |         | _                                 |                     |                |
| Sécurité Sociale - Maladie Maternité Invalidité Décès | 1675,27 |                                   |                     | 117,27         |
| Complementaire Incapacite Invalidite Deces            | 1675,27 | 0,800                             | 13,40               | 20,10          |
| Complémentaire santé obligatoire Forfait              | 3428,00 | 0,656                             | 22,49               | 22,49          |
| Complémentaire santé obligatoire Pourcentage          | 1675,27 | 1,582                             | 26,50               | 26,50          |
| ACCIDENTS DU TRAVAIL-MALADIES PROFESSIONNELLES        | 1675,27 |                                   |                     | 17,76          |
| RETRAITE                                              |         |                                   |                     |                |
| Sécurité Sociale plafonnée                            | 1675,27 | 6,900                             | 115,59              | 213,03         |
| Sécurité Sociale déplafonnée                          | 1675,27 | 0,400                             | 6,70                | 42,22          |
| Complémentaire Tranche 1                              | 1675,27 | 4,040                             | 67,68               | 147,14         |
| FAMILLE                                               | 1675,27 |                                   |                     | 57,80          |
| ASSURANCE CHÔMAGE                                     |         |                                   |                     |                |
| Chômage                                               | 1675,27 |                                   |                     | 70,36          |
| AUTRES CONTRIBUTIONS DUES PAR L'EMPLOYEUR             |         |                                   |                     | 67,79          |
| COTISATIONS PREVUES PAR LA CONVENTION COLLECTIVE      |         |                                   |                     | 30,31          |
| CSG non imposable à l'impôt sur le revenu             | 1715,05 | 6,800                             | 116,62              |                |
| CSG/CRDS imposable à l'impôt sur le revenu            | 1715,05 | 2,900                             | 49,74               |                |
| EXONERATIONS DE COTISATIONS EMPLOYEUR                 |         |                                   |                     | -203,05        |
| TAXE SUR SALAIRES                                     |         |                                   |                     | 140,82         |
| TOTAL DES COTISATIONS ET CONTRIBUTIONS                |         |                                   | 418,72              | 770,54         |
| RETENUES ET REMBOURSEMENTS DIVERS                     |         |                                   | 11.10               |                |
| cheques dejeuner                                      |         |                                   | -44,16              | -66,24         |
|                                                       |         |                                   | 119,48              |                |
| TOTAL DES RETENUES ET REMBOURSEMENTS                  | 1       |                                   | /5,32               |                |
| aures non soums imposables                            |         |                                   | 4,00                |                |
|                                                       | 10.00   |                                   |                     |                |
| NET A DAVED AVANT IMPOT SUD I E DEVEN                 | 11      |                                   |                     | 1225 07        |

Je saisis mon salaire BRUT soumis à cotisations Sécurité Sociale pour chaque mois.

En fonction de votre employeur, la ligne sur le bulletin de salaire peut s'intituler :

- SECURITE SOCIALE – MALADIE MATERNITE INVALIDITE DECES

- BASE SECURITE SOCIALE DU MOIS
- SECURITE SOCIALE DEPLAFONNEE
- URSSAF MALADIE

#### UNE LIGNE REMPLIE = UN MOIS DE SALAIRE Je n'indique aucun montant global pour la période concernée !

#### Si j'ai plusieurs employeurs :

J'additionne tous les salaires BRUTS mois par mois.

Pour ajouter une nouvelle ligne de déclaration, cliquer sur le bouton +.

Si vous avez un doute sur le montant brut mensuel à déclarer, nous vous invitons à nous indiquer vos salaires via la messagerie de votre compte ameli.

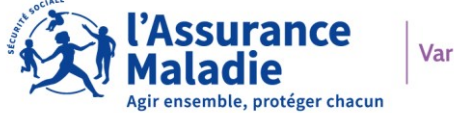

### J'EXERCE UNE ACTIVITÉ COMMERCIALE, LIBÉRALE OU ARTISANALE

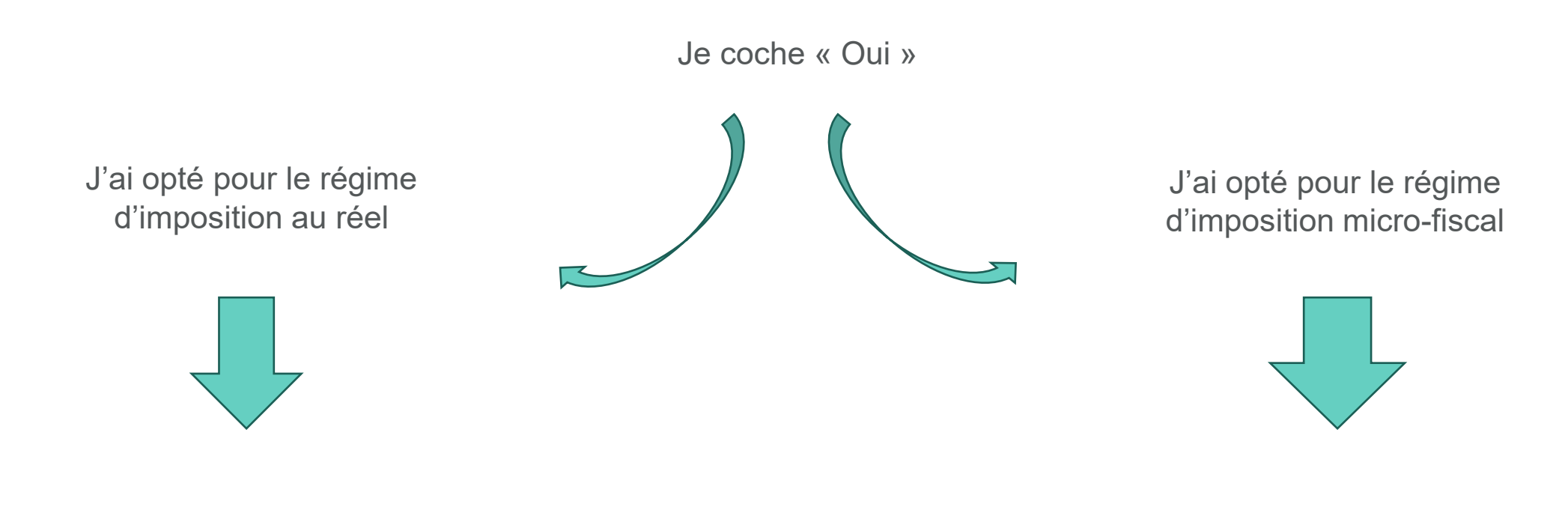

Je note mon bénéfice perçu

J'indique mon chiffre d'affaire

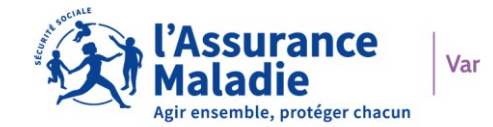

#### JE PERÇOIS DU CHÔMAGE

Je coche « Oui »

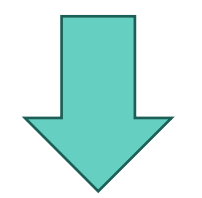

Je note le montant BRUT JOURNALIER perçu sur la période demandée.

### **JE PERÇOIS UNE AUTRE PRESTATION**

|                                                                 |                                                    |                          |                   |                   | +(                | :hamp o |
|-----------------------------------------------------------------|----------------------------------------------------|--------------------------|-------------------|-------------------|-------------------|---------|
| <ol> <li>Bénéficiez-vous ou<br/>journalières par vot</li> </ol> | avez-vous bénéficié (su<br>re caisse d'Assurance N | ir la pério<br>Ialadie ? | de) du v<br>• ○ ( | rersemer<br>Dui 💿 | it d'inder<br>Non | nnités  |
| 2. Votre situation prof                                         | essionnelle correspond-                            | elle à l'un              | des ca            | s ci-dess         | ous :             |         |
| Activité salariée                                               | ou maintien de salaire                             | • 0                      | Oui 🖲             | Non               |                   |         |
| Activité comme                                                  | rciale, libérale, artisanal                        | e. 0                     | Oui 🖲             | Non               |                   |         |
| Allocations chô                                                 | mages •                                            | 0                        | Oui 🖲             | Non               |                   |         |
| Autre (exemple<br>versées par un                                | : indemnités journalière<br>autre organisme) •     | is O                     | Oui 🖲             | Non               |                   |         |
| 3. Percevez-vous l'un                                           | e des prestations suivan                           | ites ?                   |                   |                   |                   |         |
| Pension militair                                                | e d'invalidité •                                   | 0                        | Oui               | Non               |                   |         |
| Pension d'un ré                                                 | gime spécial *                                     | 0                        | Oui               | Non               |                   |         |
| Pension du rég                                                  | ime agricole •                                     | 0                        | Oui               | Non               |                   |         |
| Rente accident                                                  | du travail •                                       | 0                        | Oui               | Non               |                   |         |
| Autre *                                                         |                                                    | 0                        | Oui               | Non               |                   |         |
| 4. Avez-vous fait une                                           | demande de pension de                              | e retraite 1             | • • 0             | Oui 🖲             | Non               |         |

**Si vous percevez une autre prestation** que celles précédemment indiquées telles que Rente AT, pension d'autres régimes, etc... Vous devez indiquer « **OUI** » sur le type de prestation que vous percevez et saisir son montant **brut** mensuel. Aucune période ne doit être inscrite.

Egalement, vous devez indiquer « **OUI** » si vous avez fait une demande pension de retraite. Vous devrez ensuite préciser la date de votre demande (pas celle du début de votre pension de retraite).

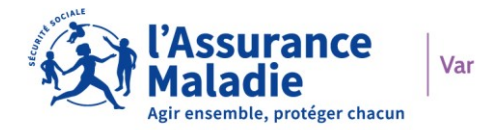

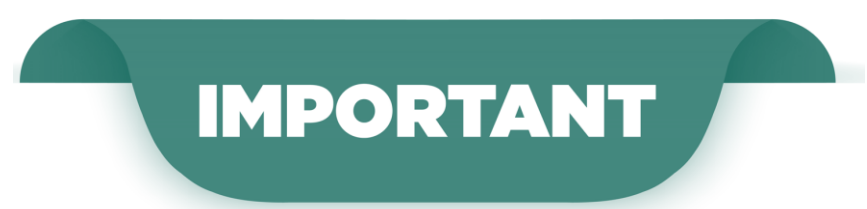

En fonction de votre situation, d'autres questions vous seront posées.

#### JE PERÇOIS LA MAJORATION TIERCE PERSONNE

Je suis bénéficiaire de la Majoration Tierce personne, j'indique si j'ai été hospitalisé(e) ainsi que les périodes concernées.

#### JE PERÇOIS L'ALLOCATION SUPPLÉMENTAIRE INVALIDITÉ

J'indique tous les montants BRUTS que j'ai perçu ainsi que ceux de mon/ma conjoint(e), à savoir :

Pension, rentes et retraites Allocation Adulte handicapé / RSA Salaires, gains, indemnités journalières Allocations chômage Complémentaires, Prévoyances ...

Valeurs des biens mobiliers / immobiliers, placement, assurance vie ...

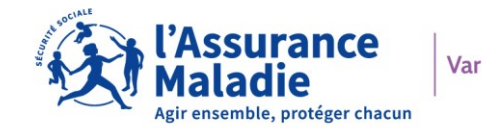

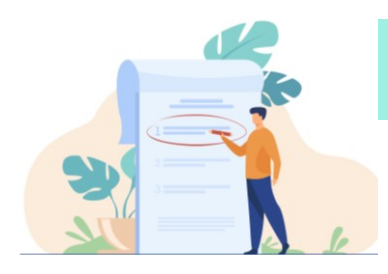

#### **VOTRE RÉCAPITULATIF**

Un récapitulatif vous est proposé avant de valider votre déclaration.

| ctape prealable                                          | Renseignements personnels                                                 | Ressources Validation                                         | Accusé de réception                                       |
|----------------------------------------------------------|---------------------------------------------------------------------------|---------------------------------------------------------------|-----------------------------------------------------------|
| 'ous devez certifier :<br>'ous pouvez vérifier           | sur l'honneur et confirmer votre de<br>les informations saisles en cliqua | éclaration en cliquant sur V<br>nt sur le lien ci-dessous     | /alider en bas de page.                                   |
| tésumé de la déclar                                      | ation de ressources a                                                     |                                                               |                                                           |
| e certifie sur l'honne<br>aire connaître à ma<br>emande. | eur l'exactitude des renseignemen<br>Caisse tout changement pouvant       | its portés par la présente d<br>les modifier, et à fournir to | léclaration. Je m'engage à<br>ute pièce justificative sur |
| a loi rend passible d<br>éclarations (Article I          | famende et d'emprisonnement qu<br>L.114-13 (?) du Code de la Sécu         | uiconque se rend coupable<br>rité Sociale et Article L 441    | de fraudes ou de fausses<br>-6 ⑦ du Code Pénal).          |
|                                                          | naines to fait de fournir une dilat                                       | aration mensonnère en vu                                      | e doblenir dune                                           |

Après validation de votre déclaration, vous avez la possibilité de la télécharger. Vous pouvez le faire si vous souhaitez conserver une trace de votre déclaration **mais ne l'envoyez pas à votre organisme.** 

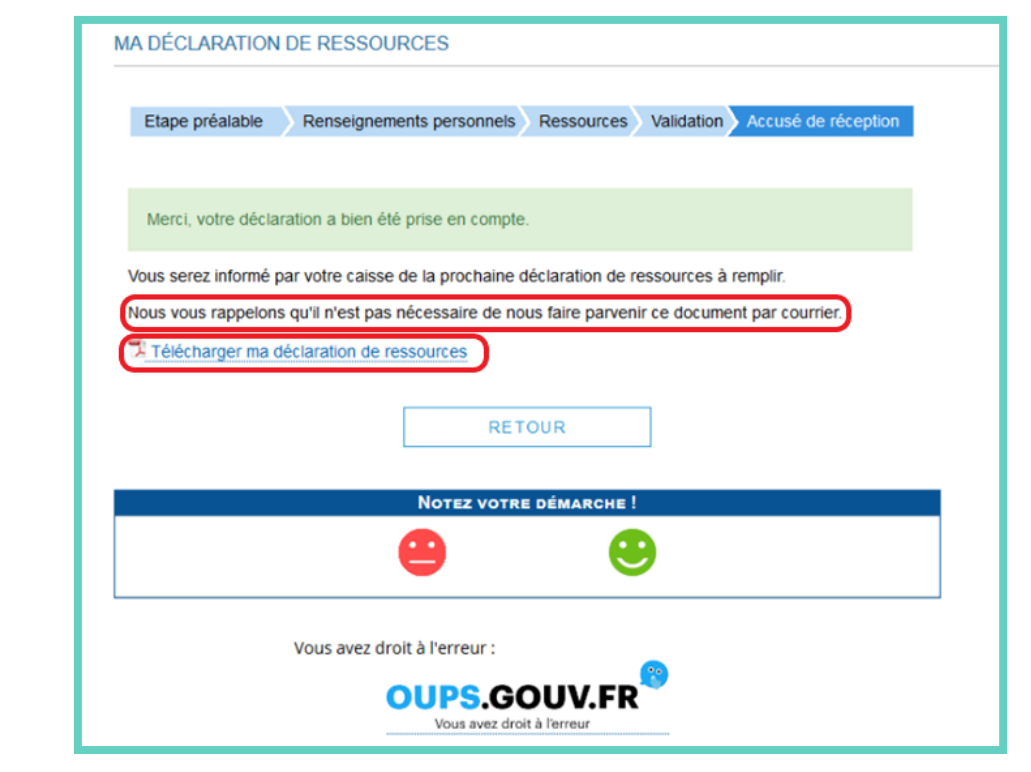

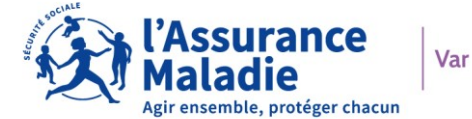

### J'ACCÈDE A MA MESSAGERIE

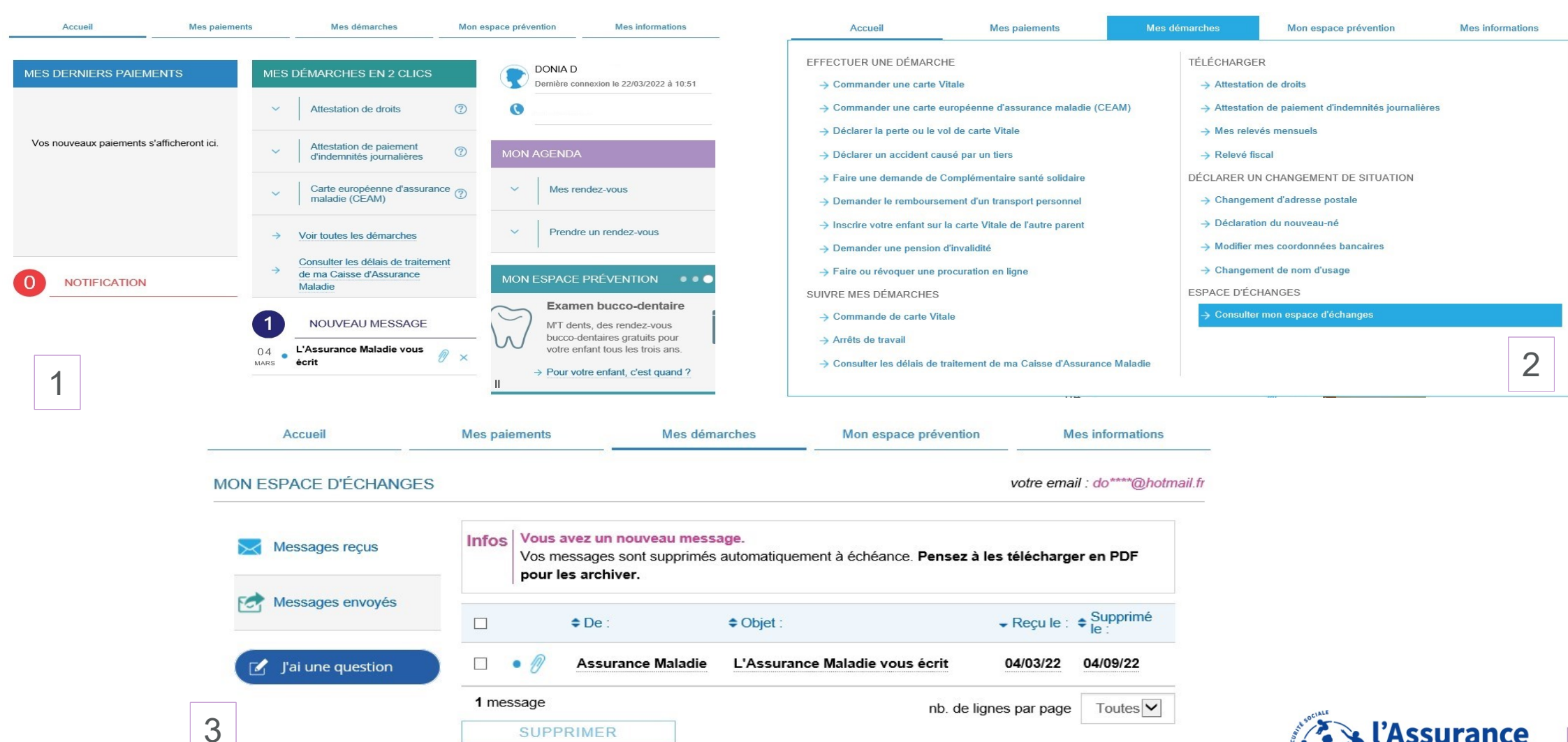

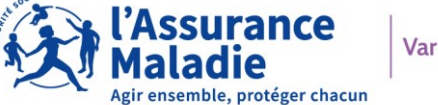

#### **COMMENT OBTENIR MON ATTESTATION DE PAIEMENT**

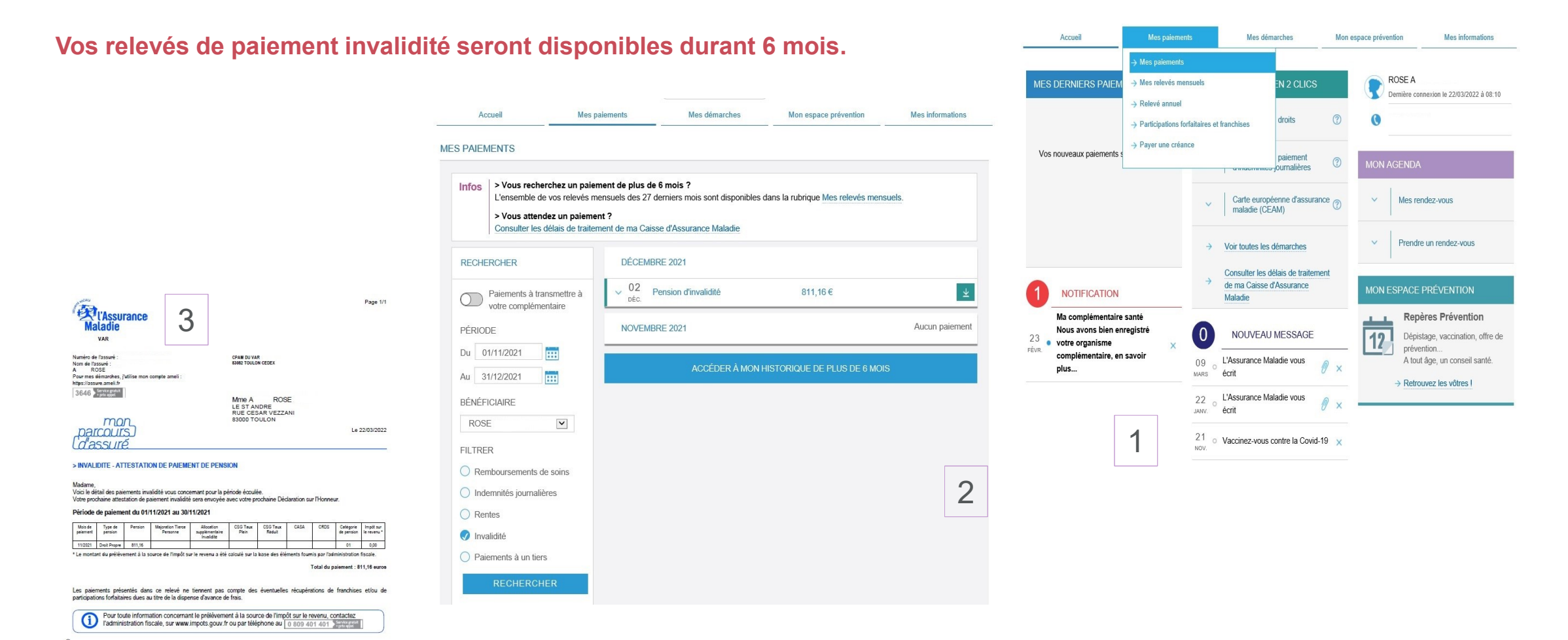

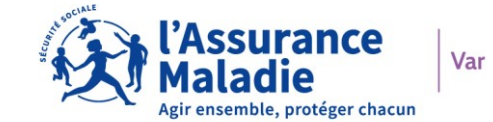

#### **COMPLÉMENTS D'INFORMATIONS IMPORTANTS**

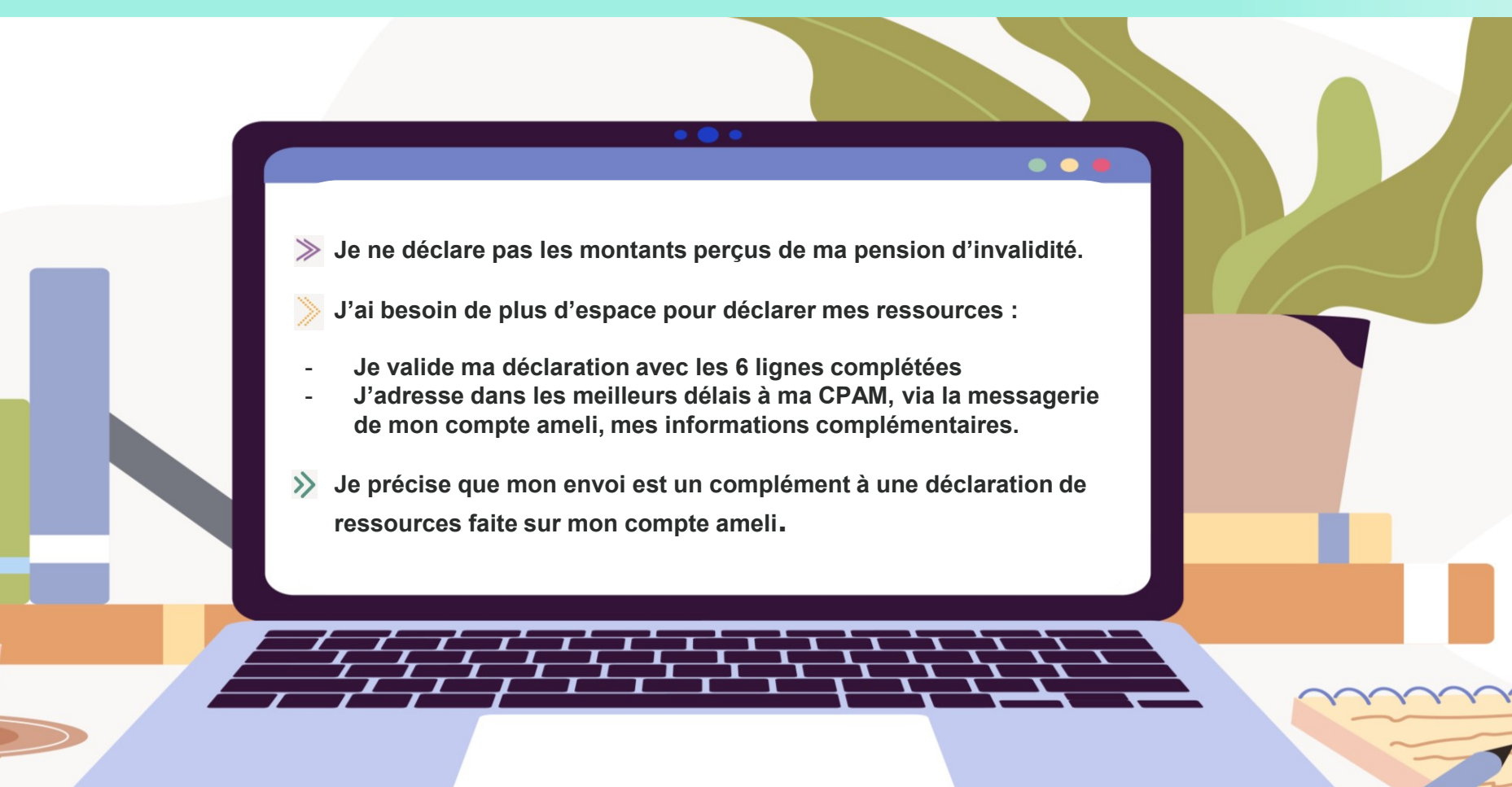

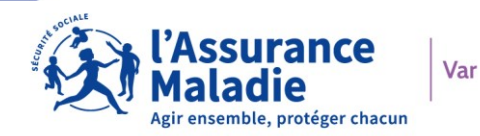

#### POUR BIEN COMPLÉTER MA DÉCLARATION DE RESSOURCES

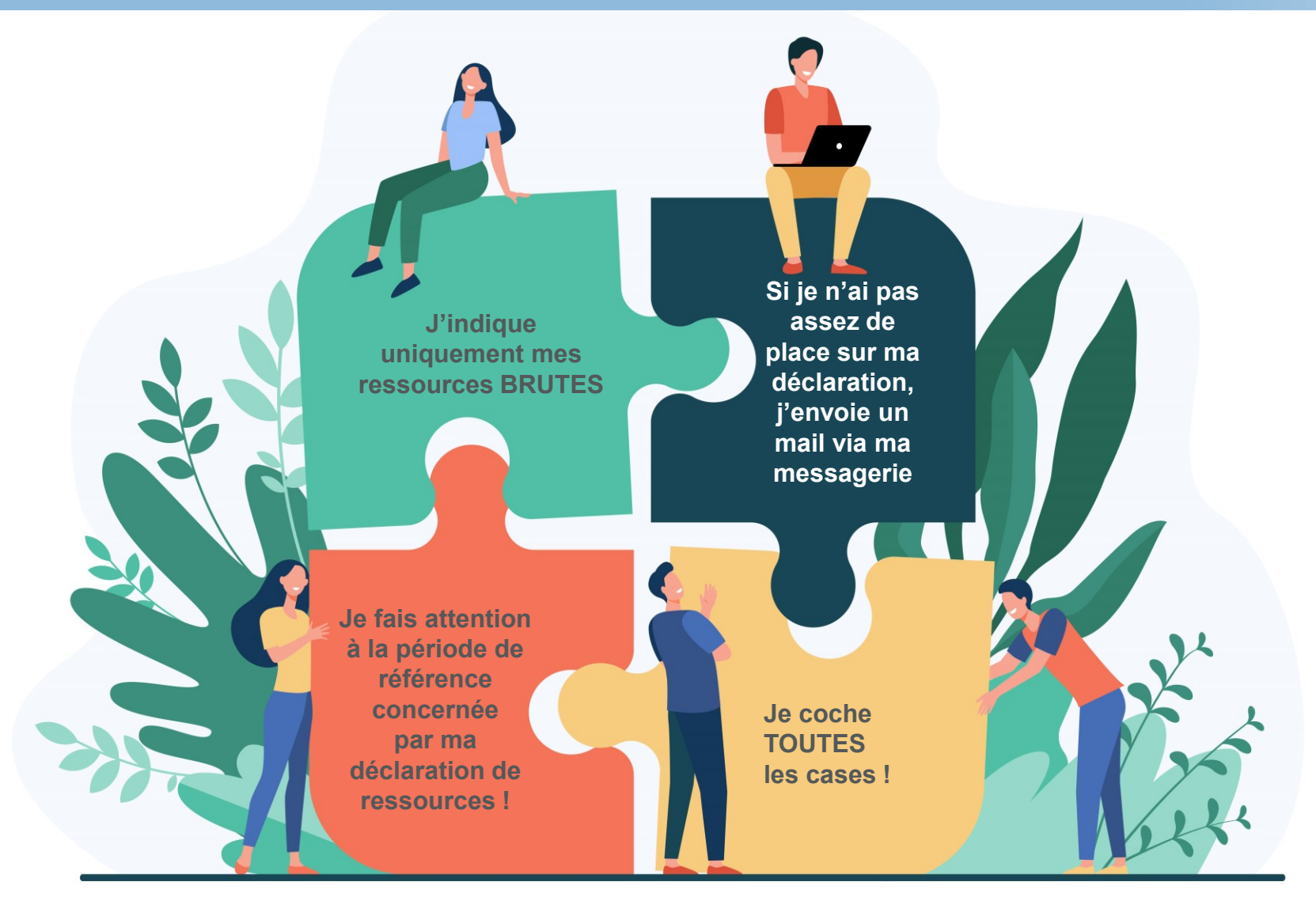

Je dispose au besoin d'une vidéo retraçant comment effectuer ma déclaration de ressources : <u>JE CLIQUE ICI POUR VOIR LE TUTORIEL VIDEO</u>

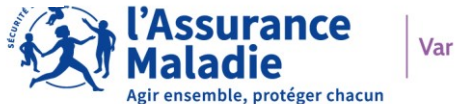

# LES CONTACTS UTILES

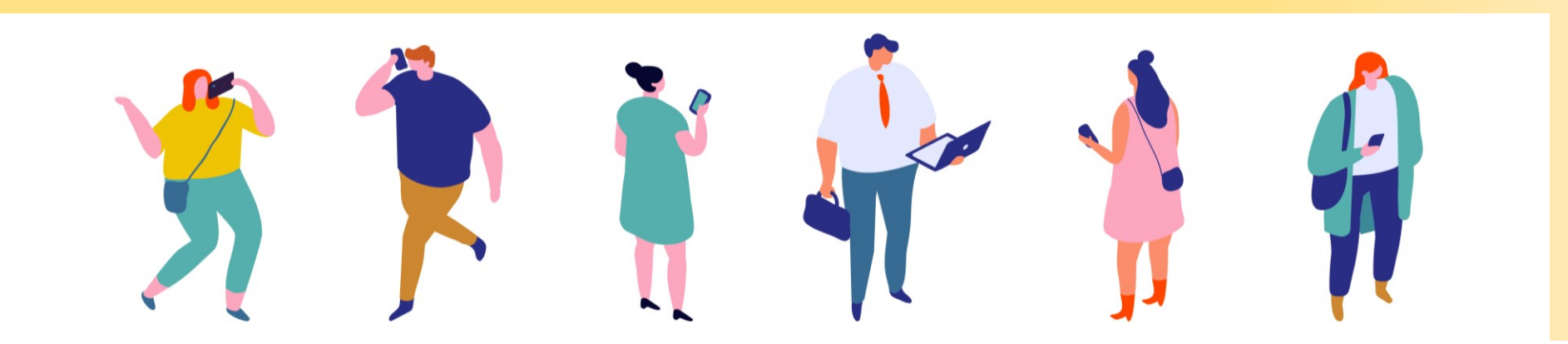

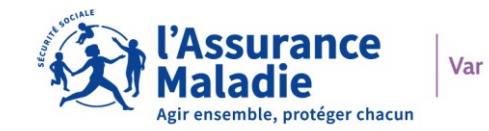

#### **LES CONTACTS UTILES**

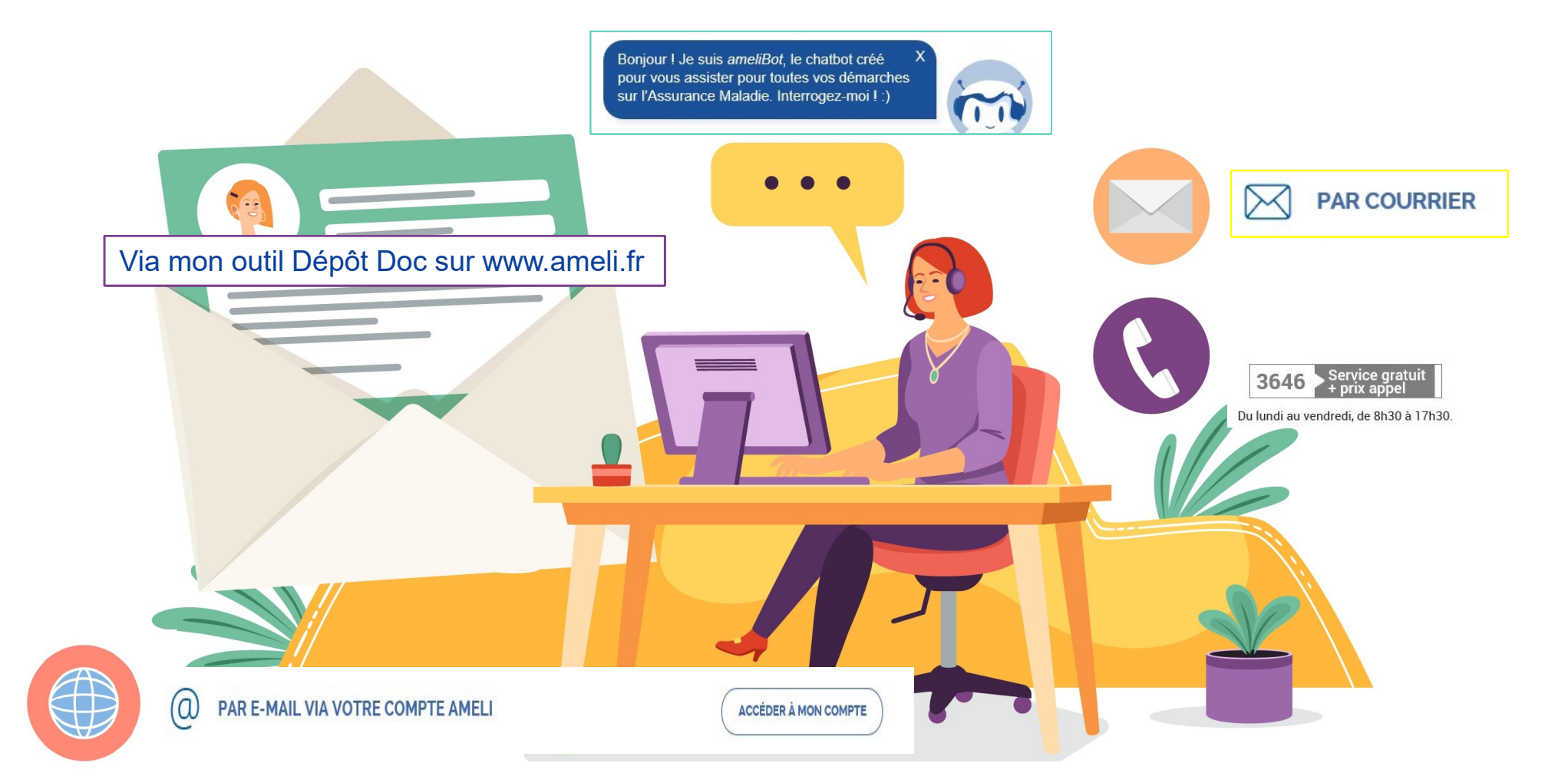

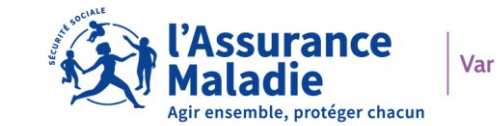

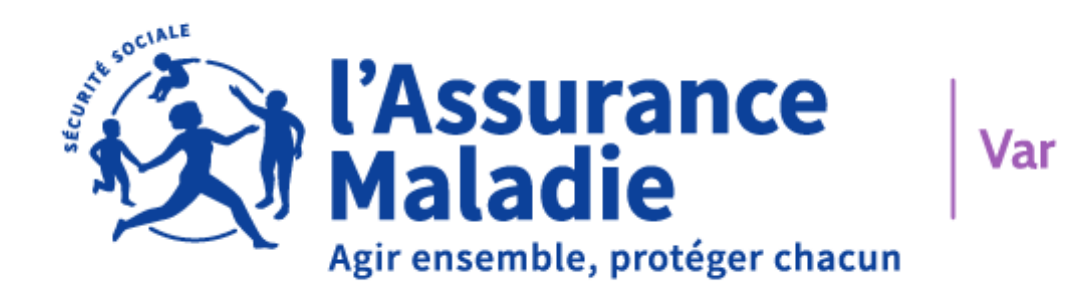

## Samantha et Donia

## VOUS REMERCIENT POUR VOTRE PARTICIPATION !

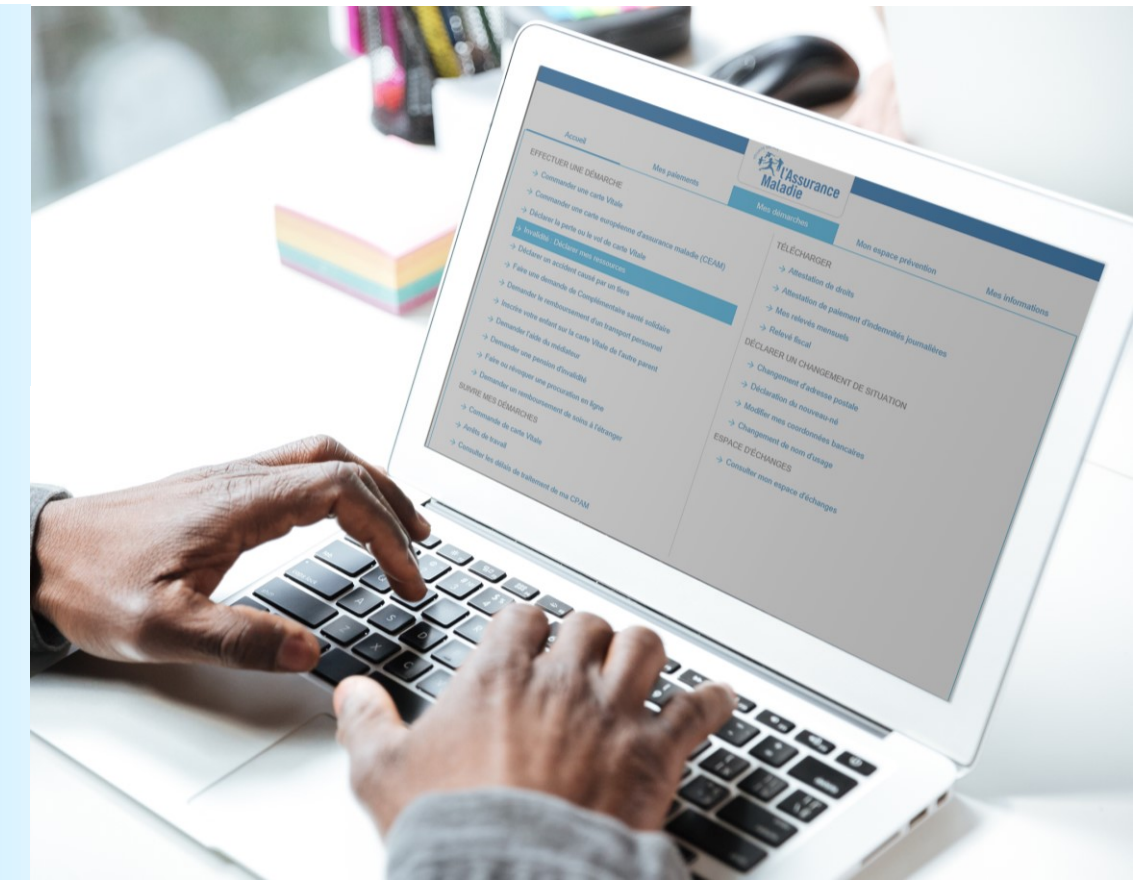